# **Probleemoplossing voor COS-toegangspunten**

# Inhoud

Inleiding Voorwaarden Vereisten Gebruikte componenten Opname van pakketsporen (snuifsporen) Bedrade PCAP op AP-poort **Procedure Opdrachtopties** Bedrade PCAP door het gebruik van filter Radio-opname Procedure Verifiëren **Overige** opties Beheer van het AP-clientspoor van de 9800 WLC APs Catalyst 91x in snuffelmodus Tips bij het oplossen van problemen Pad MTU Om debugs tijdens boottijd in te schakelen Energiebesparingsmechanisme **OoS-clients Off-Channel** scan Connectiviteit met clients Flexconnect-scenarioâ€<sup>™</sup>s AP-bestandssysteem Bewaar en verstuur syslogs AP-ondersteuningsbundel AP Core-bestanden op afstand verzamelen AireOS CLI AireOS GUI Cisco IOS® CLI Cisco IOS® GUI IoT en Bluetooth Conclusie

# Inleiding

In dit document worden enkele tools beschreven voor probleemoplossing die beschikbaar zijn voor Cheatah OS APâ€<sup>TM</sup>s (ook bekend als COS APâ€<sup>TM</sup>s).

# Voorwaarden

# Vereisten

Er zijn geen specifieke vereisten van toepassing op dit document.

# Gebruikte componenten

Dit document concentreert zich op COS AP's zoals AP's modellen van de reeks 2800, 3800, 1560 en 4800, evenals nieuwe 11ax AP's Catalyst 91xx.

Dit document concentreert zich op vele functies die beschikbaar zijn in AireOS 8.8 en hoger. En ook Cisco IOS® XE 16.2.2s en hoger.

Er kunnen commentaren over beschikbaarheid van bepaalde eigenschappen in vroegere versies zijn.

De informatie in dit document is gebaseerd op de apparaten in een specifieke laboratoriumomgeving. Alle apparaten die in dit document worden beschreven, hadden een opgeschoonde (standaard)configuratie. Als uw netwerk live is, moet u zorgen dat u de potentiële impact van elke opdracht begrijpt.

# **Opname van pakketsporen (snuifsporen)**

## **Bedrade PCAP op AP-poort**

Het is mogelijk (vanaf 8.7 met het filter beschikbaar in 8.8) om een pet op de AP ethernetpoort te nemen. U kunt het resultaat live op de CLI weergeven (met alleen samengevatte pakketdetails) of het als een volledig wachtwoord opslaan in de AP-flitser.

De bedrade pap legt alles vast aan de Ethernet-kant (zowel Rx/Tx) en het tappunt binnen de AP is vlak voordat het pakket op draad wordt gezet.

Nochtans, vangt het slechts AP cpu-Vlak verkeer, wat verkeer aan en van AP (AP DHCP, AP capwap controletunnel,...) betekent en toont geen cliëntverkeer.

Merk op dat de grootte zeer beperkt is (Max. grootte limiet van 5MB), zodat het kan worden vereist om filters te configureren om alleen het verkeer op te nemen waarin u geïnteresseerd bent.

Zorg ervoor dat de verkeersopname wordt gestopt met "geen debug verkeer bekabelde ip-opname" of "undebug all" voordat u probeert het te kopiëren (anders eindigt de kopie niet als pakketten nog steeds worden geschreven).

### Procedure

Stap 1. Start de pcap; selecteer het verkeerstype met "debug traffic wired ip capture":

<#root>

AP70DB.98E1.3DEC#debug traffic wired ip capture
% Writing packets to "/tmp/pcap/

```
AP70DB.98E1.3DEC_capture.pcap0"
```

AP70DB.98E1.3DEC#reading from file /dev/click\_wired\_log, link-type EN10MB (Ethernet)

Stap 2. Wacht op het verkeer te stromen en stop vervolgens de opname met het commando "geen debug verkeer bekabelde ip-opname" of gewoon "undebug all":

Stap 3. Kopieert het bestand naar de tftp/scp server:

<#root>

Stap 4. U kunt het bestand nu openen in wireshark. Het bestand is pcap0. Verandering in pcap zodat het automatisch associeert met wireshark.

#### **Opdrachtopties**

Het debug bedrade verkeersbevel heeft verschillende opties die u kunnen helpen om specifiek verkeer op te nemen:

```
APC4F7.D54C.E77C#debug traffic wired
<0-3> wired debug interface number
filter filter packets with tcpdump filter string
ip Enable wired ip traffic dump
tcp Enable wired tcp traffic dump
udp Enable wired udp traffic dum
```

U kunt "breedsprakig" aan het eind van de debug opdracht toevoegen om de hexadecimale dump van het pakket te zien. Houd er rekening mee dat dit uw CLI-sessie zeer snel kan overweldigen als uw filter niet smal genoeg is.

#### Bedrade PCAP door het gebruik van filter

Het filterformaat komt overeen met het formaat van het tcpdump-opnamefilter.

|      | Filtervoorbeeld        | Beschrijving                                                                                                    |
|------|------------------------|----------------------------------------------------------------------------------------------------|
|      | "host 192.168.2.5"     | Dit filtert het pakket om alleen pakketten te verzamelen die<br>naar de host 192.168.2.5 gaan of daaruit komen. |
| Host | "src host 192.168.2.5" | Dit filtert het pakket om alleen pakketten te verzamelen die<br>uit 192.168.2.5 komen.                          |
|      | "host 192.168.2.5"     | Dit filtert het pakket om alleen pakketten te verzamelen die<br>naar 192.168.2.5 gaan.                          |

| Port | "poort 443"      | Dit filtert het pakket op om alleen pakketten te verzamelen<br>met een bron of bestemming van poort 443. |
|------|------------------|----------------------------------------------------------------------------------------------------|
|      | "src-poort 1055" | Dit vangt verkeer op dat afkomstig is van haven 1055.                                                    |
|      | "DST-poort 443"  | Dit vangt verkeer op dat bestemd is voor haven 443.                                                      |

Hier is een voorbeeld waar de output op de console wordt weergegeven maar ook gefilterd om alleen CAPWAP-datapakketten te zien:

```
APC4F7.D54C.E77C#debug traffic wired filter "port 5246"
APC4F7.D54C.E77C#reading from file /dev/click_wired_log, link-type EN10MB (Ethernet)
12:20:50.483125 IP APC4F7-D54C-E77C.lan.5264 > 192.168.1.15.5246: UDP, length 81
12:20:50.484361 IP 192.168.1.15.5246 > APC4F7-D54C-E77C.lan.5264: UDP, length 97
APC4F7.D54C.E77C#no debug traffic wired filter "port 5246"
APC4F7.D54C.E77C#Killed
APC4F7.D54C.E77C#
```

Voorbeeld van uitvoer op bestand:

Zo opent u de opname op wireshark:

| _    |                                        |                                     |                                                                  |
|------|----------------------------------------|-------------------------------------|------------------------------------------------------------------|
| 4    | APC4F7.D54C.E77C_capture.pcap0         |                                     |                                                                  |
| £1.  | Ed. Mars Gr. Castras Acatas            | Statistics Telephone Mindee Teel    |                                                                  |
| rile | Edit view Go Capture Analyze           | e statistics leiephony wireless loo | is neip                                                          |
| A.   | 🔳 🧟 🕘 📙 🗁 🗙 🙆 🔍 👄                      | 👄 🕾 🖗 🛓 🚍 📃 ପ୍ ପ୍ ପ୍ 🗓              |                                                                  |
|      | apply a display filter <ctrl-></ctrl-> |                                     |                                                                  |
| No.  | Delta Source                           | Destination                         | Lengti Info                                                      |
| 5    | 1 0.000000 192.168.1.82                | 192.168.1.15                        | 651 Application Data                                             |
|      | 2 0.001525 192.168.1.15                | 192.168.1.82                        | 123 Application Data                                             |
|      | 3 8.601152 192.168.1.4                 | 255.255.255.255                     | 305 CAPWAP-Control - Primary Discovery Request[Malformed Packet] |
|      | 4 9.638243 192.168.1.82                | 192.168.1.15                        | 987 Application Data                                             |
|      | 5 0.001627 192.168.1.15                | 192.168.1.82                        | 123 Application Data                                             |
|      | 6 0.010493 192.168.1.82                | 192.168.1.15                        | 171 Application Data                                             |
|      | 7 0.001007 192.168.1.15                | 192.168.1.82                        | 123 Application Data                                             |
|      | 8 0.000287 192.168.1.82                | 192.168.1.15                        | 187 Application Data                                             |
|      | 9 0.000810 192.168.1.15                | 192.168.1.82                        | 123 Application Data                                             |
|      | 10 28.344341 192.168.1.82              | 192.168.1.15                        | 123 Application Data                                             |
|      | 11 0.001214 192.168.1.15               | 192.168.1.82                        | 139 Application Data                                             |
|      | 12 21.065522 192.168.1.82              | 192.168.1.15                        | 651 Application Data                                             |
| 1    | 13 0.001215 192.168.1.15               | 192.168.1.82                        | 123 Application Data                                             |
|      |                                        |                                     |                                                                  |
|      |                                        |                                     |                                                                  |
|      |                                        |                                     |                                                                  |
|      |                                        |                                     |                                                                  |
|      |                                        |                                     |                                                                  |
|      |                                        |                                     |                                                                  |
|      |                                        |                                     |                                                                  |
|      |                                        |                                     |                                                                  |
|      |                                        |                                     |                                                                  |
| <    |                                        |                                     |                                                                  |
| 5 8  | rame 1: 651 bytes on wire (5208        | bits), 651 bytes captured (5288     | bits)                                                            |
| 5 6  | thernet II. Src: Cisco 4c:e7:7c        | (c4:f7:d5:4c:e7:7c). Dst: Cisco     | 1:(d):ff (88:1e:bd:1c:d):ff)                                     |
| 5 5  | Internet Protocol Version 4. Sco       | : 192,168,1,82, Dst: 192,168,1,15   |                                                                  |
| 5 1  | Jser Datagram Protocol, Src Port       | : 5264. Dst Port: 5246              |                                                                  |
| 50   | Control And Provisioning of Wire       | less Access Points - Control        |                                                                  |
| 5 0  | Datagram Transport Laver Securit       | V                                   |                                                                  |
|      |                                        |                                     |                                                                  |

## **Radio-opname**

Het is mogelijk om het opnemen van pakketten op het controlevlak van de radio mogelijk te maken. Door de invloed op de prestaties is het niet mogelijk om op het radiofrequentieslane vast te leggen.

Dit betekent dat de stroom van de cliëntvereniging (sondes, authentificatie, vereniging, tap, arp, dhcp pakketten evenals ipv6 controlepakketten, icmp en ndp) zichtbaar is maar niet de gegevens de cliëntstroom na de beweging aan de verbonden staat overgaat.

### Procedure

Stap 1. Voeg het bijgehouden client mac adres toe. Er kunnen verschillende mac-adressen worden toegevoegd. Het is ook mogelijk om de opdracht voor alle clients uit te voeren, maar dit wordt niet aanbevolen.

```
config ap client-trace address add < client-mac> --- Per client debugging. Allows multiple macs.
config ap client-trace all-clients <enable | disable> -- All clients debugging. Not recommended.
```

Stap 2. Stel een filter in om alleen logspecifieke protocollen of alle ondersteunde protocollen te registreren:

config ap client-trace filter <all|arp|assoc|auth|dhcp|eap|icmp|ipv6|ndp|probe> <enable|disable>

Stap 3. Selecteer deze optie om de uitvoer op de console weer te geven (asynchroon):

configure ap client-trace output console-log enable

Stap 4. Start het overtrekken.

config ap client-trace start

Voorbeeld:

<#root> AP0CD0.F894.46E4#show dot11 clients Total dot11 clients: 1 Client MAC Slot ID WLAN ID AID WLAN Name RSSI Maxrate WGB A8:DB:03:08:4C:4A 0 1 1 testewlcwlan -41 MCS92SS No AP0CD0.F894.46E4#config ap client-trace address add A8:DB:03:08:4C:4A AP0CD0.F894.46E4#config ap client-trace filter all Trace ALL filters arp Trace arp Packets assoc Trace assoc Packets auth Trace auth Packets dhcp Trace dhcp Packets Trace eap Packets eap Trace icmp Packets icmp ipv6 Trace IPv6 Packets Trace ndp Packets ndp probe Trace probe Packets AP0CD0.F894.46E4#config ap client-trace filter all enable AP0CD0.F894.46E4#configure ap client-trace output console-log enable AP0CD0.F894.46E4#configure ap client-trace start AP0CD0.F894.46E4#term mon

Zo stopt u de opname:

```
configure ap client-trace stop
configure ap client-trace clear
configure ap client-trace address clear
```

#### Verifiëren

Verifieer het spoor van de client:

<#root> AP70DB.98E1.3DEC# show ap client-trace status Client Trace Status : Started Client Trace ALL Clients : disable Client Trace Address : a8:db:03:08:4c:4a Remote/Dump Client Trace Address : a8:db:03:08:4c:4a Client Trace Filter Client Trace Filter : probe : auth Client Trace Filter : assoc Client Trace Filter : eap Client Trace Filter : dhcp Client Trace Filter : dhcpv6 Client Trace Filter : icmp Client Trace Filter : icmpv6 Client Trace Filter : ndp Client Trace Filter : arp : eventbuf Client Trace Output Client Trace Output : console-log Client Trace Output : dump Client Trace Output : remote Remote trace IP : 192.168.1.100 κemote trace IP: 192.Remote trace dest port: 5688 NOTE - Only VIP packets are seen on remote if VIP is enabled Dump packet length : 10 Client Trace Inline Monitor : disable Client Trace Inline Monitor pkt-attach : disable

Voorbeeld van een succesvolle clientverbinding:

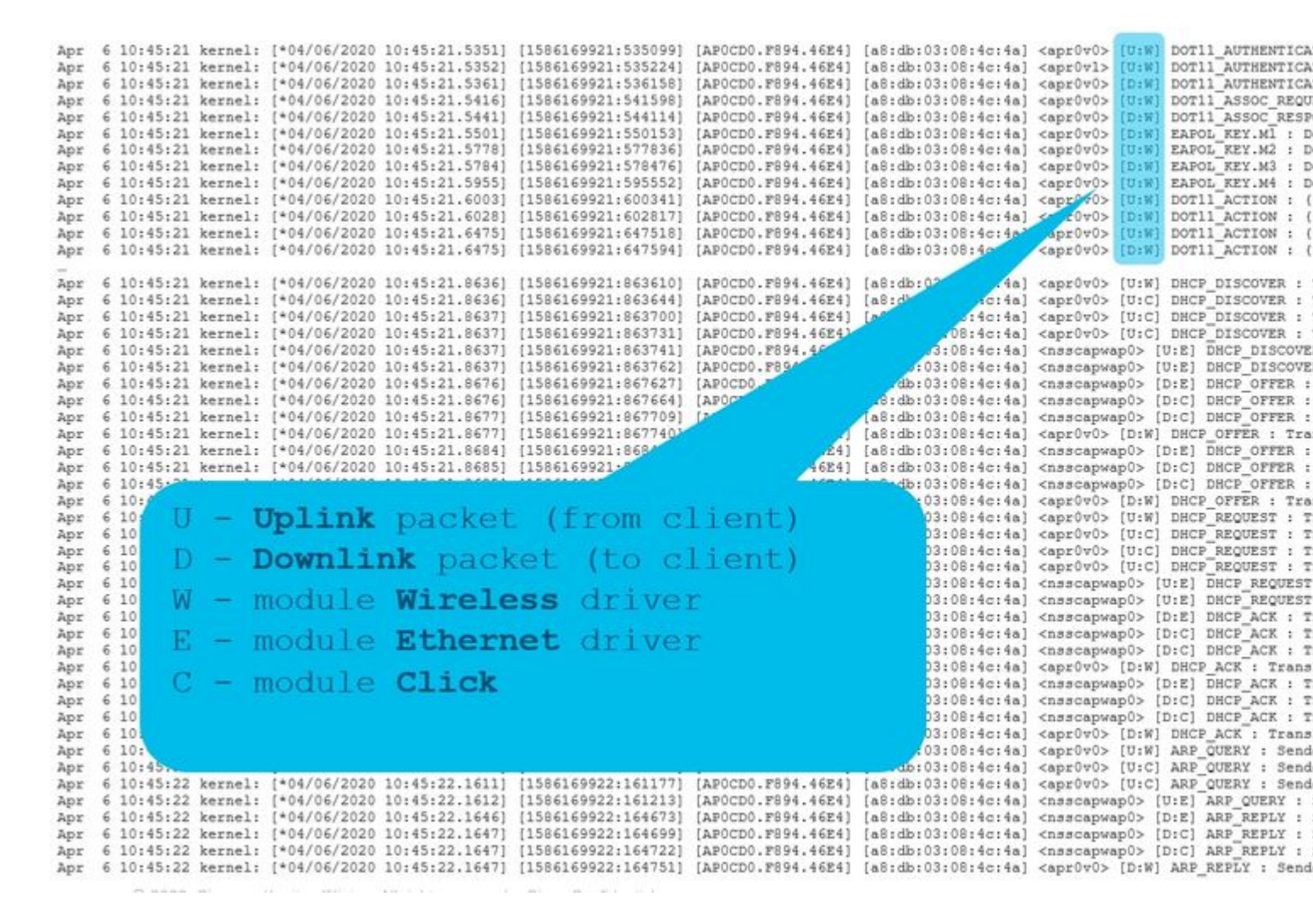

De letters tussen haakjes helpen u te begrijpen waar dat frame werd gezien (E voor Ethernet, W voor Wireless, C voor de Click-module wanneer deze intern is op de AP) en in welke richting (Upload of Download).

Hier volgt een kleine tabel van de betekenis van die letters:

U - uplinkpakket (van client)

- D downlink pakket (om te klikken)
- W module draadloos stuurprogramma
- E module Ethernet-stuurprogramma

Klik op C - module

### **Overige opties**

Log asynchroon bekijken:

De logbestanden kunnen dan worden geraadpleegd met de opdracht: "**toon ap client-trace events mac xx:xx:xx:xx:xx:xx:xx:xx**" (of vervang de mac door "all")

<#root>

AP0CD0.F894.46E4#

show ap client-trace events mac a8:db:03:08:4c:4a

| [*04/06/2020 1 | 10:11:54.287675] | [AP0CD0.F894.46E4] | [a8:db:03:08:4c:4a] | <apr1v1></apr1v1> | [U:W] | DOT11_AUTHENTICATION |
|----------------|------------------|--------------------|---------------------|-------------------|-------|----------------------|
| [*04/06/2020 1 | 10:11:54.288144] | [AP0CD0.F894.46E4] | [a8:db:03:08:4c:4a] | <apr1v0></apr1v0> | [D:W] | DOT11_AUTHENTICATION |
| [*04/06/2020 1 | 10:11:54.289870] | [AP0CD0.F894.46E4] | [a8:db:03:08:4c:4a] | <apr1v0></apr1v0> | [U:W] | DOT11_ASSOC_REQUEST  |
| [*04/06/2020 1 | 10:11:54.317341] | [AP0CD0.F894.46E4] | [a8:db:03:08:4c:4a] | <apr1v0></apr1v0> | [D:W] | DOT11_ASSOC_RESPONSE |
| [*04/06/2020 1 | 10:11:54.341370] | [AP0CD0.F894.46E4] | [a8:db:03:08:4c:4a] | <apr1v0></apr1v0> | [D:W] | EAPOL_KEY.M1 : Desc  |
| [*04/06/2020 1 | 10:11:54.374500] | [AP0CD0.F894.46E4] | [a8:db:03:08:4c:4a] | <apr1v0></apr1v0> | [U:W] | EAPOL_KEY.M2 : Desc  |
| [*04/06/2020 1 | 10:11:54.377237] | [AP0CD0.F894.46E4] | [a8:db:03:08:4c:4a] | <apr1v0></apr1v0> | [D:W] | EAPOL_KEY.M3 : Desc  |
| [*04/06/2020 1 | 10:11:54.390255] | [AP0CD0.F894.46E4] | [a8:db:03:08:4c:4a] | <apr1v0></apr1v0> | [U:W] | EAPOL_KEY.M4 : Desc  |
| [*04/06/2020 1 | 10:11:54.396855] | [AP0CD0.F894.46E4] | [a8:db:03:08:4c:4a] | <apr1v0></apr1v0> | [U:W] | DOT11_ACTION : (.)   |
| [*04/06/2020 1 | 10:11:54.416650] | [AP0CD0.F894.46E4] | [a8:db:03:08:4c:4a] | <apr1v0></apr1v0> | [D:W] | DOT11_ACTION : (.)   |
| [*04/06/2020 1 | 10:11:54.469089] | [AP0CD0.F894.46E4] | [a8:db:03:08:4c:4a] | <apr1v0></apr1v0> | [U:W] | DOT11_ACTION : (.)   |
| [*04/06/2020 1 | 10:11:54.469157] | [AP0CD0.F894.46E4] | [a8:db:03:08:4c:4a] | <apr1v0></apr1v0> | [D:W] | DOT11_ACTION : (.)   |
| [*04/06/2020 1 | 10:11:57.921877] | [AP0CD0.F894.46E4] | [a8:db:03:08:4c:4a] | <apr1v0></apr1v0> | [U:W] | DOT11_ACTION : (.)   |
| [*04/06/2020 1 | 10:11:57.921942] | [AP0CD0.F894.46E4] | [a8:db:03:08:4c:4a] | <apr1v0></apr1v0> | [D:W] | DOT11_ACTION : (.)   |
| [*04/06/2020 1 | 10:15:36.123119] | [AP0CD0.F894.46E4] | [a8:db:03:08:4c:4a] | <apr1v0></apr1v0> | [D:W] | DOT11_DEAUTHENTICAT  |
| [*04/06/2020 1 | 10:15:36.127731] | [AP0CD0.F894.46E4] | [a8:db:03:08:4c:4a] | <apr1v0></apr1v0> | [D:W] | DOT11_DISASSOC : (.) |
| [*04/06/2020 1 | 10:17:24.128751] | [AP0CD0.F894.46E4] | [a8:db:03:08:4c:4a] | <apr0v0></apr0v0> | [U:W] | DOT11_AUTHENTICATION |
| [*04/06/2020 1 | 10:17:24.128870] | [AP0CD0.F894.46E4] | [a8:db:03:08:4c:4a] | <apr0v1></apr0v1> | [U:W] | DOT11_AUTHENTICATION |
| [*04/06/2020 1 | 10:17:24.129303] | [AP0CD0.F894.46E4] | [a8:db:03:08:4c:4a] | <apr0v0></apr0v0> | [D:W] | DOT11_AUTHENTICATION |
| [*04/06/2020 1 | 10:17:24.133026] | [AP0CD0.F894.46E4] | [a8:db:03:08:4c:4a] | <apr0v0></apr0v0> | [U:W] | DOT11_ASSOC_REQUEST  |
| [*04/06/2020 1 | 10:17:24.136095] | [AP0CD0.F894.46E4] | [a8:db:03:08:4c:4a] | <apr0v0></apr0v0> | [D:W] | DOT11_ASSOC_RESPONSE |
| [*04/06/2020 1 | 10:17:24.138732] | [AP0CD0.F894.46E4] | [a8:db:03:08:4c:4a] | <apr0v0></apr0v0> | [D:W] | EAPOL_KEY.M1 : Desc  |
| [*04/06/2020 1 | 10:17:24.257295] | [AP0CD0.F894.46E4] | [a8:db:03:08:4c:4a] | <apr0v0></apr0v0> | [U:W] | EAPOL_KEY.M2 : Desc  |
| [*04/06/2020 1 | 10:17:24.258105] | [AP0CD0.F894.46E4] | [a8:db:03:08:4c:4a] | <apr0v0></apr0v0> | [D:W] | EAPOL_KEY.M3 : Desc  |
| [*04/06/2020 1 | 10:17:24.278937] | [AP0CD0.F894.46E4] | [a8:db:03:08:4c:4a] | <apr0v0></apr0v0> | [U:W] | EAPOL_KEY.M4 : Desc  |
| [*04/06/2020 1 | 10:17:24.287459] | [AP0CD0.F894.46E4] | [a8:db:03:08:4c:4a] | <apr0v0></apr0v0> | [U:W] | DOT11_ACTION : (.)   |
| [*04/06/2020 1 | 10:17:24.301344] | [AP0CD0.F894.46E4] | [a8:db:03:08:4c:4a] | <apr0v0></apr0v0> | [D:W] | DOT11_ACTION : (.)   |
| [*04/06/2020 1 | 10:17:24.327482] | [AP0CD0.F894.46E4] | [a8:db:03:08:4c:4a] | <apr0v0></apr0v0> | [U:W] | DOT11_ACTION : (.)   |
| [*04/06/2020 1 | 10:17:24.327517] | [AP0CD0.F894.46E4] | [a8:db:03:08:4c:4a] | <apr0v0></apr0v0> | [D:W] | DOT11_ACTION : (.)   |
| [*04/06/2020 1 | 10:17:24.430136] | [AP0CD0.F894.46E4] | [a8:db:03:08:4c:4a] | <apr0v0></apr0v0> | [U:W] | DOT11_ACTION : (.)   |
| [*04/06/2020 1 | 10:17:24.430202] | [AP0CD0.F894.46E4] | [a8:db:03:08:4c:4a] | <apr0v0></apr0v0> | [D:W] | DOT11_ACTION : (.)   |
| [*04/06/2020 1 | 10:19:08.075326] | [AP0CD0.F894.46E4] | [a8:db:03:08:4c:4a] | <apr0v0></apr0v0> | [U:W] | DOT11_PROBE_REQUEST  |
| [*04/06/2020 1 | 10:19:08.075392] | [AP0CD0.F894.46E4] | [a8:db:03:08:4c:4a] | <apr0v0></apr0v0> | [D:W] | DOT11_PROBE_RESPONSE |
| [*04/06/2020 1 | 10:19:08.075437] | [AP0CD0.F894.46E4] | [a8:db:03:08:4c:4a] | <apr0v1></apr0v1> | [U:W] | DOT11_PROBE_REQUEST  |
|                |                  |                    |                     |                   |       |                      |

## Dump de pakketten in hexuitdraai formaat

U kunt de pakketten in hexuitdraai formaat in CLI dumpen:

configure ap client-trace output dump address add xx:xx:xx:xx:xx:xx configure ap client-trace output dump enable x -> Enter the packet dump length value

| AP70DB.90E1.3DEC\$configure ap client-trace star<br>Warning: To recover WLC pushed config, need CAP<br>AP70B.90EX.3DEC\$APF 6 13:20:53 kernel: [*04/0<br>Apr 6 13:20:53 kernel: [*04/06/2020 13:20:53.3<br>configure ap client-trace output dump address a<br>AP70DB.90E1.3DEC\$Apr 6 13:29:02 kernel: [*04/0<br>configure ap client-trace output dump<br>address Remote/Local dump Client Addresses<br>enable Enable Trace output for local dump<br>AP70DB.92E1.3DECconfigure ap client-trace output<br>configure the trace output for local dump<br>AP70DB.92E1.3DECconfigure ap client-trace output<br>configure ap client-trace output for local dump<br>AP70DB.92E1.3DECconfigure ap client-trace output<br>AP70DB.92E1.3DECconfigure ap client-trace output<br>configure ap client-trace output for local dump<br>AP70DB.92E1.3DECconfigure ap client-trace output<br>AP70DB.92E1.3DECconfigure ap client-trace output<br>configure ap client-trace output for local dump<br>AP70DB.92E1.3DECconfigure ap client-trace output<br>AP70DB.92E1.3DECconfigure ap client-trace output<br>AP70DB.92E1.3DECconfigure ap client-trac | AP restart or reload to re-apply the config from MLC<br>/2020 13:20:63.2037] systemd[1]: Starting Lighttpd Watcher<br>63] systemd[1]: Started Lighttpd Watcher.<br>d a8:db:03:00:46:4a<br>/2020 13:29:02.6997] MAC already exists: index 0<br>it dump enable<br>it dump enable |
|----------------------------------------------------------------------------------------------------|----------------------------------------------------------------------------------------------------|
| <er></er>                                                                                                    |                                                                                                    |
| AP70DB.90E1.3DEC#configure ap client-trace outp                                                                                                    | t dump enable 100                                                                                                    |
| Apr 6 13:29:27 kernel: [*04/06/2020 13:29:27.4                                                                                                    | 48) Time:464976us Dir:Rx Rate:m7.2-2 Resi:-43 Ch:1 Fo:108 Dur:30 00:27:e3:36:4d:a0 a0:db:03:08:4c:4a 54:7c:69:b7:3f:42 Seq:                                                                                                    |
| Apr 6 13:29:27 kernel: [*04/06/2020 13:29:27.4                                                                                                    | 49] 0000 00 00 00 00 00 00 00 00 00 00 00                                                                                                    |
| Apr 6 13:25:27 kernel: [*04/06/2020 13:25:27.4                                                                                                    | 451 0010 00 00 00 00 00 00 11 00 00 00 00                                                                                                    |
| Apr 6 13:29:27 kernel: [*04/06/2020 13:29:27.4                                                                                                    | 491 0020 00 00 13 00 15 b3 FF FF 00 00 00 FF Ab Cd 02 00                                                                                                    |
| Apr 6 13:29:27 kernel: [*04/06/2020 13:29:27.4                                                                                                    | (45) 0040 00 01 2c 00 00 45 31 21 0f d5 a0 00 00 00 00 00                                                                                                    |
| Apr 6 13:29:27 kernel: [*04/06/2020 13:29:27.4                                                                                                    | (45] 0050 00 00 00 3e 00 3e 00 00 5e 8b 2e b6 00 07 30                                                                                                    |
| Apr 6 13:29:27 kernel: [*04/06/2020 13:29:27.4                                                                                                    | (49] 0060 ed 88 01 30 00 00 27 e3 36 4d a0 a8 db 03 08 4c                                                                                                    |
| Apr 6 13:29:27 kernel: [*04/06/2020 13:29:27.4                                                                                                    | 49] 0070 4a 54 7c 69 b7 3f 42 60 12 00 c0 aa aa 03 00 00                                                                                                    |
| Apr 6 13:29:27 kernel: [*04/06/2020 13:29:27.4                                                                                                    |                                                                                                    |
| Apr 6 13:29:27 kernel: [*04/06/2020 13:29:27.4                                                                                                    | 401                                                                                                    |
| Apr 6 13:29:27 kernel: [*04/06/2020 13:29:27.4                                                                                                    | 40] Time:474003us Dir:Tx Rate:1 Rss::-95 Ch:1 Fc:200 Dur:13a a0:db:03:00:4c:4a 00:27:e3:36:4d:a0 54:7c:69:b7:3f:42 Seq:6(6)                                                                                                    |
| Apr 6 13:29:27 kernel: [*04/06/2020 13:29:27.4                                                                                                    | 491 0000 00 00 00 00 00 00 00 00 00 00 00                                                                                                    |
| Apr 6 13:29:27 kernel: [*04/06/2020 13:29:27.4                                                                                                    | 451 0010 00 00 00 00 00 00 00 11 00 00 00                                                                                                    |
| Apr 6 13:29:27 kernel: [*04/06/2020 13:29:27.4                                                                                                    | 451 0010 00 00 10 00 10 00 10 00 10 00 01 01                                                                                                    |
| Apr 6 13:29:27 kernel: [*04/06/2020 13:29:27.4                                                                                                    | (45) 0040 3a 01 a0 db 03 00 4c 4a 00 27 e3 36 4d a0 54 7c                                                                                                    |
| Apr 6 13:29:27 kernel: [*04/06/2020 13:29:27.4                                                                                                    | 49] 0050 69 b7 3f 42 60 00 00 00 am am 03 00 00 00 06                                                                                                    |
| Apr 6 13:25:27 kernel: [*04/06/2020 13:25:27.4                                                                                                    | 49] 0060 00 01 08 00 06 04 00 02 54 7c 69 b7 3£ 42 c0 a8                                                                                                    |
| Apr 6 13:29:27 kernel: [*04/06/2020 13:29:27.4                                                                                                    | 491 0070 65 01 #8 db 03 08 4c 4# c0 #8 65 04 00 00 00 00                                                                                                    |
| Apr 6 13:25:27 kernel: [*04/06/2020 13:25:27.4                                                                                                    |                                                                                                    |
| Apr 6 13:31:03 kernel: [*04/06/2020 13:31:03.1                                                                                                    | 001                                                                                                    |
| Apr 6 13:31:03 kernel: [*04/06/2020 13:31:03.1                                                                                                    | 00] Time:100019us Dir:Rx Rate:5 Resi:-36 Ch:1 Fc:40 Dur:0 ff:ff:ff:ff:ff:ff:ff:df:db:03:00:4c:4a ff:ff:ff:ff:ff:ff:ff:ff:61 Seq:277(631)                                                                                                    |
| Apr 6 13:31:03 kernel: [*04/06/2020 13:31:03.1                                                                                                    | 001 0000 00 00 00 00 00 00 00 00 00 00 0                                                                                                    |
| Apr 6 13:31:03 kernel: [*04/06/2020 13:31:03.1                                                                                                    | 00] 0010 00 00 00 00 00 00 11 00 00 00 00 0                                                                                                    |
| Apr 6 13:31:03 kernel: [*04/06/2020 13:31:03.1                                                                                                    | 001 0020 00 00 13 00 16 15 15 00 00 00 00 00 00 00 00 00 00 00                                                                                                    |
| Apr 6 13:31:03 kernel: [*04/06/2020 13:31:03.1                                                                                                    | 000 0040 00 00 ff ff ff ff ff ff a0 db 03 00 4c 4a ff ff                                                                                                    |
| Apr 6 13:31:03 kernel: [*04/06/2020 13:31:03.1                                                                                                    | 01] 0050 ff ff ff 70 27 00 00 01 04 02 04 06 16 32 08                                                                                                    |
| Apr 6 13:31:03 kernel: [*04/06/2020 13:31:03.1                                                                                                    | 01] 0060 0e 12 18 24 30 48 60 6e 03 01 01 2d 1m 2d 00 1b                                                                                                    |
| Apr 6 13:31:03 kernel: [*04/06/2020 13:31:03.1                                                                                                    | 011 0070 ## ## 00 00 00 00 00 00 00 00 00 00 00                                                                                                    |
| Apr 6 13:31:03 kernel: [*04/06/2020 13:31:03.1                                                                                                    | 011 0080 00 00 00 00 00 00 00 72 00 00 00 48 00 00 40 00                                                                                                    |
| Apr 6 13:31:03 kernel: [*04/06/2020 13:31:03.2                                                                                                    | 001                                                                                                    |
| Apr 6 13:31:03 kernel: [*04/06/2020 13:31:03.2                                                                                                    | 00] Time:200019us Dir:Tn Rate:1 Rati:-55 Ch:1 Fe:50 Dur:13a a0:db:03:00:4c:4a 00:27:e3:36:4d:a0 00:27:e3:36:4d:a0 Seq:65e(16                                                                                                    |
| Apr 6 13:31:03 kernel: [*04/06/2020 13:31:03.2                                                                                                    | 001 0000 00 00 00 00 00 00 00 00 00 00 0                                                                                                    |
| Apr 6 13:31:03 kernel: [*04/06/2020 13:31:03.2                                                                                                    | 00] 0010 00 00 00 00 00 00 11 00 00 00 00 0                                                                                                    |
| Apr 6 13:31:03 kernel: (*04/06/2020 13:31:03.2                                                                                                    | 001 0020 00 00 13 00 16 03 16 00 07 23 06 00 AL AL 00 02 00 00                                                                                                    |
| Apr 6 13:31:03 kernel: [*04/06/2020 13:31:03.2                                                                                                    | 001 0040 3a 01 a0 db 03 00 4c 4a 00 27 e3 36 4d a0 00 27                                                                                                    |
| Apr 6 13:31:03 kernel: [*04/06/2020 13:31:03.2                                                                                                    | 00] 0050 e3 36 4d m0 e0 65 96 0c 12 10 24 03 01 0d 64 00                                                                                                    |
| Apr 6 13:31:03 kernel: [*04/06/2020 13:31:03.2                                                                                                    | 01] 0060 11 11 00 0c 74 65 73 74 65 77 6c 63 77 6c 61 6e                                                                                                    |
| Apr 6 13:31:03 kernel: [*04/06/2020 13:31:03.2                                                                                                    | 011 0070 01 08 82 84 85 96 00 12 18 24 03 01 01 07 06 49                                                                                                    |
| Apr 6 13:31:03 kernel: [*04/06/2020 13:31:03.2                                                                                                    | 011 0000 40 20 01 00 12 20 01 00 32 01 00 32 04 30 40 60                                                                                                    |
| Apr 6 13:31:03 kernel: [*04/06/2020 13:31:03.2                                                                                                    | 01                                                                                                    |
| Apr 6 13:31:03 kernel: [*04/06/2020 13:31:03.2                                                                                                    | 01] Time:20016lus Dir:Tx Rate:1 Rssi:-95 Ch:1 Fc:50 Dur:13a a8:db:03:08:4c:4a 00:27:e3:36:4d:a1 00:27:e3:36:4d:a1 5eq:65f(16                                                                                                    |
| Apr 6 13:31:03 kernel: [*04/06/2020 13:31:03.2                                                                                                    | 011 0000 00 00 00 00 00 00 00 00 00 00 0                                                                                                    |

# Vervolgens kunt u de hexadecimale dump reinigen en opslaan in de txt-indeling en importeren in wireshark:

| Time:2<br>0000 0<br>0010 0<br>0020 0<br>0030 0<br>0040 3<br>0050 e<br>0060 1<br>0070 6           | 0010<br>0 00<br>0 00<br>0 00<br>a 01<br>3 36<br>8 02<br>b            | )us<br>0 00<br>0 13<br>0 5e<br>1 00<br>5 4d<br>2 00                       | Dir:<br>00<br>88<br>8b<br>27<br>a0<br>00                   | Rx<br>00<br>15<br>2f<br>e3<br>10             | Rat<br>00<br>b3<br>1f<br>36<br>00<br>00             | 00<br>00<br>ff<br>00<br>4d<br>00<br>00             | 00<br>11<br>ff<br>00<br>a0<br>00                        | 00<br>00<br>57<br>a8<br>01<br>00             | -37<br>00<br>00<br>36<br>db<br>00<br>00                         | 7 Cl<br>00<br>db<br>02<br>03<br>00<br>00             | 00<br>00<br>08<br>01<br>08<br>00<br>6b        | Fc:<br>08<br>00<br>13<br>4c<br>dd<br>6b             | b0<br>00<br>29<br>00<br>4a<br>09<br>6b              | Dur:13a<br>45 00<br>00 00<br>00 29<br>b0 00<br>00 27<br>00 10<br>6b 6b                  | 00:27:e3:36  | :4d:a0   | a8:db:03:08:4c:4a  | 00:27:e3:36:  | 4d:a0 | Seq:1(1)  | Info   | DOT11_AUT  |
|--------------------------------------------------------------------------------------------------|----------------------------------------------------------------------|---------------------------------------------------------------------------|------------------------------------------------------------|----------------------------------------------|-----------------------------------------------------|----------------------------------------------------|---------------------------------------------------------|----------------------------------------------|-----------------------------------------------------------------|------------------------------------------------------|-----------------------------------------------|-----------------------------------------------------|-----------------------------------------------------|-----------------------------------------------------------------------------------------|--------------|----------|--------------------|---------------|-------|-----------|--------|------------|
| Time:4<br>0000 0<br>0010 0<br>0020 0<br>0030 0<br>0040 3<br>0050 e<br>0060 6                     | 3054<br>0 00<br>0 00<br>0 00<br>a 01<br>3 36<br>b 6b                 | lus<br>0 00<br>0 13<br>0 5e<br>1 a8<br>5 4d<br>5 6b                       | Dir:<br>00<br>00<br>88<br>8b<br>db<br>a0<br>6b             | Tx<br>00<br>00<br>15<br>2f<br>03<br>c0<br>6b | Rat<br>00<br>00<br>b3<br>1f<br>08<br>66<br>6b       | 00<br>00<br>ff<br>00<br>4c<br>03                   | 00<br>11<br>ff<br>00<br>4a<br>02                        | 00<br>00<br>00<br>57<br>00<br>00             | -95<br>00<br>00<br>b2<br>27<br>08                               | 00<br>00<br>al<br>02<br>e3<br>01                     | 1:1<br>00<br>00<br>a1<br>01<br>36<br>00       | Fc:<br>08<br>00<br>00<br>4d<br>00                   | d0<br>00<br>1e<br>00<br>a0<br>00                    | Dur:13a<br>45 00<br>00 00<br>00 1e<br>d0 00<br>00 27<br>00 00                           | a8:db:03:08  | :4c:4a   | 00:27:e3:36:4d:a0  | 00:27:e3:36:  | 4d:a0 | Seq:66c(  | 1644)  | Info:DOT1  |
| Time:4<br>0000 0<br>0010 0<br>0020 0<br>0030 0<br>0040 3<br>0050 e<br>0060 1<br>0070 6           | 3155<br>0 00<br>0 00<br>0 00<br>a 01<br>3 36<br>8 02<br>b            | 0 00<br>0 00<br>0 13<br>0 5e<br>1 a8<br>5 4d<br>2 00                      | Dir:<br>00<br>00<br>88<br>8b<br>db<br>a0<br>00             | Tx<br>00<br>15<br>2f<br>03<br>d0<br>10       | Rat<br>00<br>b3<br>1f<br>08<br>66<br>00             | 00<br>00<br>ff<br>00<br>4c<br>00                   | 00<br>11<br>ff<br>00<br>4a<br>00                        | 331<br>00<br>00<br>5d<br>00<br>02<br>00      | -99<br>00<br>00<br>00<br>06<br>27<br>00<br>00                   | 00<br>00<br>01<br>02<br>e3<br>00<br>00               | 1:1<br>00<br>00<br>a1<br>01<br>36<br>00<br>6b | Fc:<br>08<br>00<br>00<br>4d<br>6b                   | b0<br>00<br>29<br>00<br>a0<br>09<br>6b              | Dur:13a<br>45 00<br>00 00<br>00 29<br>b0 00<br>00 27<br>00 10<br>6b 6b                  | a8:db:03:08  | 1:4c:4a  | 00:27:e3:36:4d:a0  | 00:27:e3:36:  | 4d:a0 | Seq:66d(  | 1645)  | Info:DOT1  |
| Time:4<br>0000 0<br>0010 0<br>0030 0<br>0040 3<br>0050 e<br>0060 6<br>0070 4<br>0080 3<br>0090 0 | 3261<br>0 00<br>0 00<br>0 00<br>3 36<br>5 77<br>8 60<br>0 14<br>0 0f | lus<br>0 00<br>0 13<br>0 5e<br>1 00<br>5 4d<br>7 6c<br>32<br>4 01<br>6 ac | Dir:<br>00<br>88<br>8b<br>27<br>a0<br>63<br>04<br>00<br>04 | Rx<br>00<br>15<br>2f<br>20<br>77<br>0c<br>00 | Rat<br>00<br>b3<br>1f<br>36<br>00<br>6c<br>12<br>0f | 00<br>00<br>ff<br>00<br>4d<br>31<br>61<br>18<br>ac | R<br>00<br>11<br>ff<br>00<br>a0<br>15<br>6e<br>60<br>04 | 00<br>00<br>00<br>8a<br>00<br>01<br>21<br>01 | -34<br>00<br>00<br>00<br>al<br>db<br>00<br>00<br>00<br>00<br>00 | 4 Ci<br>00<br>00<br>02<br>03<br>00<br>82<br>05<br>00 | 00<br>00<br>01<br>08<br>00<br>84<br>13<br>0f  | Fc:<br>08<br>00<br>12<br>4c<br>74<br>8b<br>24<br>ac | 800<br>00<br>c4<br>00<br>4a<br>65<br>96<br>02<br>04 | Dur:13<br>45 00<br>00 00<br>00 c4<br>00 08<br>00 27<br>73 74<br>24 30<br>01 0d<br>01 00 | a 00:27:e3:3 | 16:4d:a0 | ) a8:db:03:08:4c:4 | a 00:27:e3:36 | :4d:a | 0 Seq:2(2 | ) Infe | o:DOT11_AS |

| Open<br>Open Recent       | Ctrl+O             |                          | <u>.</u>                                                    |          |
|---------------------------|--------------------|--------------------------|-------------------------------------------------------------|----------|
| Merce                     |                    |                          |                                                             |          |
| Import from Hex Dump      |                    |                          |                                                             |          |
| Close                     | Ctrl+W             |                          | 🚄 Wireshark · Import From Hex Dump                          | ? ×      |
| Save                      | Ctrl+S             |                          | Import From                                                 | 1000     |
| Save As                   | Ctrl+Shift+S       | Data\Local\Temp          | Elay College Banh mar (CICCO/11ay training/dump avample but |          |
| File Set                  | ,                  | 234744 HelpDesk          | Offsets:   Hexadecima                                       | Browse   |
| Export Specified Packets  |                    | 0\00-SRs\SR 688          |                                                             | 1        |
| Export Packet Dissections | ,                  | O\11ax training\1        | () Octal                                                    |          |
| Export Packet Bytes       | Ctrl+Shift+X       | O\11ax training\1        | O None                                                      |          |
| Export PDUs to File       |                    | O\11ax training\1        | Timestamp format: (No format will be                        | applied) |
| Export TLS Session Keys   |                    | Data V ocali Tema        |                                                             | ·····    |
| Export Objects            | •                  | ploads) AD trace         |                                                             |          |
| Dirine                    | 04.0               | IONOS Impagel A          | Encapsulation                                               |          |
| rnnt                      | Ctri+P             | - Olios-Images (A        | Encapsulation Type: Ethernet                                | ~        |
| Quit                      | Ctrl+Q             |                          | No dummy header                                             |          |
| 00                        | pruie              |                          | O Ethernet Ethertype (hex):                                 |          |
| us                        | ing this filter: 📙 | Enter a capture filter . | O IPv4 Protocol (dec):                                      | -        |
|                           | Local Area Co      | opection* 10             | O UDP Source port:                                          |          |
|                           | Npcap Loopb        | ack Adapter              | O TCP Destination port:                                     |          |
|                           | Ethernet_yello     | owCable                  | O SCTP Tag:                                                 |          |
|                           | Local Area Co      | nnection* 3              |                                                             |          |
|                           | Ethernet 4         | innection 9              | C Superiority Price                                         |          |
|                           | Wi-Fi              |                          |                                                             |          |
|                           | ThinkpadEthe       | ernetBlue                |                                                             |          |
|                           | Local Area Co      | nnection* 11             | Maximum frame langth:                                       |          |

Omdat de output zeer groot kan zijn en om te overwegen dat de output slechts vermeldt welk kadertype en niet om het even welk binnendetail wordt gezien, kan het efficiënter zijn om het pakket opnieuw te richten vangen aan laptop die een opnametoepassing (zoals wireshark) in werking stelt.

Schakel de functie voor externe opname in om de pakketten naar een extern apparaat met wireshark te verzenden:

```
config ap client-trace output remote enable
```

Het commando betekent dat het AP elk frame dat wordt opgenomen door de client-track filter naar de laptop op 192.168.68.68 doorstuurt en gebruikmaakt van PEEKREMOTE-inkapseling (net als AP's in sniffermodus) op poort 5000.

Eén beperking is dat de doellaptop in hetzelfde subnetje moet staan als het toegangspunt waarop u deze opdracht uitvoert. U kunt het poortnummer wijzigen om een beveiligingsbeleid in uw netwerk aan te passen.

Zodra u alle pakketten op de laptop die Wireshark draait ontvangen hebt, kunt u rechtsklikken op de udp 5000 header en **decoderen** kiezen **als** en PEEKREMOTE kiezen zoals in deze afbeelding wordt weergegeven:

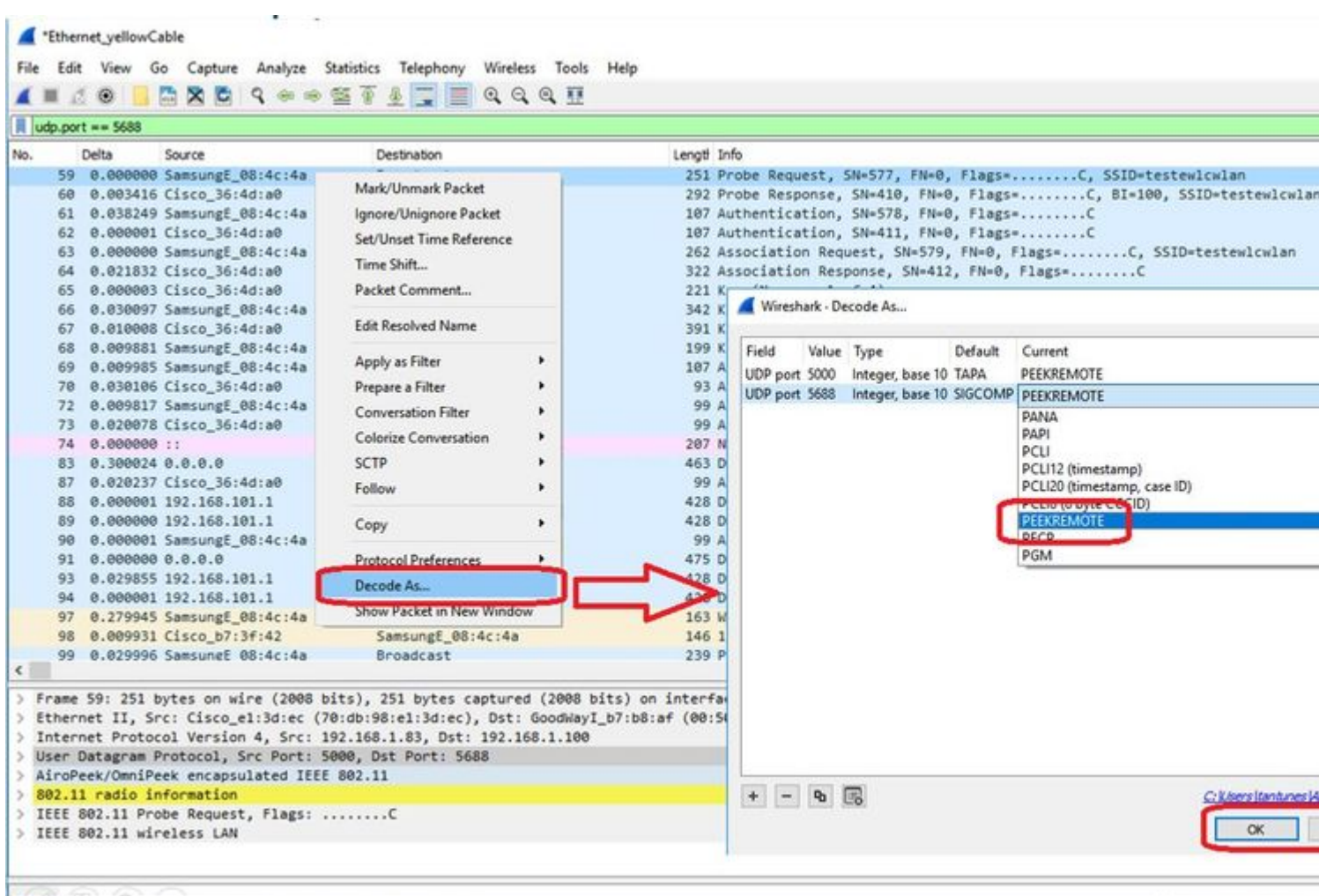

💮 🍼 wreshark\_Ethernet\_yellowCable\_20200406150701\_a16344.pcapng

Packets: 299 · Displayed

Lijst van insecten en verbeteringen rond deze eigenschap:

Cisco bug-id CSCvm09020 DNS niet meer gezien door client spoor op 8.8

Cisco bug-id CSCvm09015 client trace toont veel ICMP\_other met null sequentienummer

Cisco bug-id CSCvm02676 AP COS client-trace neemt geen webauth-pakketten op

Cisco Bug-id CSCvm02613 AP COS client-trace uitvoer op afstand werkt niet

Cisco Bug-id <u>CSCvm00855</u> client-trace SEQ-getallen inconsistent

## Beheer van het AP-clientspoor van de 9800 WLC

U kunt meerdere toegangspunten configureren om een radioclient te traceren en dit vanaf het

Stap 1. Configureer een AP-traceringsprofiel dat definieert welk verkeer moet worden opgenomen

config term
wireless profile ap trace

filter all no filter probe output console-log

Stap 2. Voeg het overtrek-profiel van het toegangspunt toe aan een profiel voor een toegangspunt dat wordt gebruikt door de toegangspunten waarop u zich richt.

```
ap profile < ap join profile name>
    trace
```

Zorg ervoor dat dit app-samenvoegprofiel wordt toegepast op een site-tag die wordt gebruikt door uw doel-AP's

Stap 4 Start/stop

ap trace client start ap

client all/

ap trace client stop ap

client all/

ap trace client start site

client all/

ap trace client stop site

client all/

Verificatieopdrachten :

show wireless profile ap trace summary
show wireless profile ap trace detailed PROF\_NAME detail
sh ap trace client summary
show ap trace unsupported-ap summary

# APs Catalyst 91x in snuffelmodus

De nieuwe Catalyst 9115, 9117, 9120 en 9130 kunnen in snuffelmodus worden geconfigureerd. De procedure is gelijk aan vorige AP modellen.

| Q. Search Menu Items |   | Configuration * > Wi              | ireless* > Ac         | cess Poin | ts              |              | Edit AP                 |                   |           |
|----------------------|---|-----------------------------------|-----------------------|-----------|-----------------|--------------|-------------------------|-------------------|-----------|
| Deathered            |   |                                   |                       |           |                 |              | General Interfaces      | High Availability | Inventory |
| Dashooard            |   | <ul> <li>All Access Po</li> </ul> | pints                 |           |                 |              | General                 |                   | Versi     |
| Monitoring           | > | Number of AP(s): 4                |                       |           |                 |              | AP Name*                | APC4F7.D54C.E77C  | Primar    |
|                      | > | AP Name v                         | AP Model ~            | Slots ~   | Admin<br>Status | Address      | Location*               | default location  | Predo     |
| O Administration     | > | AP70DB.98E1.3DEC                  | AIR-AP38021-<br>1-K9  | 2         | •               | 192.168.1.83 | Base Radio MAC          | c064.e422.1780    | Predo     |
| Y Troubleshooting    |   | APOCD0.F894.46E4                  | C9117AXI-B            | 2         | 0               | 192.168.1.95 | Ethernet MAC            | c417 d54c e77c    | Next F    |
|                      |   | APb4de.318b.fee0                  | AIR-<br>CAP3702I-I-K9 | 2         | 0               | 192.168.1.79 | Admin Status            |                   | Boot \    |
|                      |   | APC4F7.054C.E77C                  | C9120AXI-B            | 2         | 0               | 192.168.1.82 | AD Marte                | Solfer            | IOS V     |
|                      |   | 4 4 1 ≽                           | 10 • items            | per page  |                 |              | Ar mode                 |                   | Mini K    |
|                      |   |                                   |                       |           |                 |              | Operation Status        | Registered        | 10.04     |
|                      |   | > 5 GHz Radios                    | 3                     |           |                 |              | Fabric Status           | Disabled          | IP Co     |
|                      |   | > 2 A GHz Dadi                    | 00                    |           |                 |              | LED State               |                   | CAPW      |
|                      |   | 2.4 GH2 Rau                       | 03                    |           |                 |              | LED Brightness<br>Level | 8                 | • DHCP    |
|                      |   | > Dual-Band Ra                    | adios                 |           |                 |              | CleanAir <u>NSLKey</u>  |                   | Static    |
|                      |   | > Country                         |                       |           |                 |              | Tags                    |                   | Time      |
|                      |   | LSC Provision                     | n                     |           |                 |              | Policy                  | FlexPolicy        | Up Tir    |
|                      |   |                                   | 21                    |           |                 |              | Site                    | TiagoOfficeSite . |           |
|                      |   |                                   |                       |           |                 |              |                         |                   |           |

| Q. Search Menu Items | Configuration * > V         | Vireless * > Ac      | cess Points             |                     | Edit Radios 2.4 GHz B  | land          |          |
|----------------------|-----------------------------|----------------------|-------------------------|---------------------|------------------------|---------------|----------|
|                      |                             |                      |                         |                     | Configure Detail       |               |          |
| Dashboard            | V All Access P              | oints                |                         |                     | Admin Status           | ENABLED       | Assignm  |
|                      | Number of AP(s): 4          |                      |                         |                     | CleanAir Admin Status  |               | Tx Power |
| 🖏 Configuration      | AP Name                     | AP Model ~           | Admin<br>Slots v Status | n v IP v<br>Address | Antenna Parameters     |               | Current  |
|                      | AP70DB.98E1.3DEC            | AIR-AP3802I-<br>1-K9 | 2 📀                     | 192.168.1.83        | Antenna Type           | Intercal +    | Assignm  |
| Y Troubleshooting    | AP0CD0 F894.46E4            | C9117AXI-B           | 2                       | 192,168,1.95        | Antenna A              |               |          |
|                      | APb4de.318b.fee0            | AIR-<br>CAP3702I-I-  | 2 📀                     | 192.168.1.79        | Antenna B              |               |          |
|                      | APC4F7.D54C.E77C            | K9<br>C9120AXI-B     | 2                       | 192.168.1.82        | Antenna C              |               |          |
|                      | 4 4 <b>1</b> F              | 10 y items           | per page                |                     | Antenna D              |               |          |
|                      |                             |                      |                         |                     | Anterina Gain          | 10            |          |
|                      | > 5 GHz Radio               | S                    |                         |                     | Sniffer Channel Assign | ment          |          |
|                      | V 2.4 GHz Rad               | lios                 |                         |                     | Enable Sniffing        |               |          |
|                      | Number of AP(s): 4          |                      |                         |                     | Sniff Channel          | 6 •           | 1        |
| Kon (kai)            | AP Name                     | - Slot No            | - Base Radio MA         | C - Admin St        | Sniffer IP*            | 192.168.1.100 |          |
|                      | AP70DB.98E1.3DEC            | 0                    | 0027.e336.4da           | 0 0                 | 1010400-04047105.0c    | 1000000       |          |
|                      | AP0CD0.F894.46E4            | 0                    | 0cd0.f897.03e0          | • •                 | Sniffer IP Status      | Valid         |          |
|                      | A POL A ALL TRADE ALL TRADE | 0                    | b4de.31a4.e03           | 0 0                 |                        |               |          |
|                      | AP04de.3180.tee0            |                      | -0.5                    |                     |                        |               |          |

ThinkpadEthernetBlue

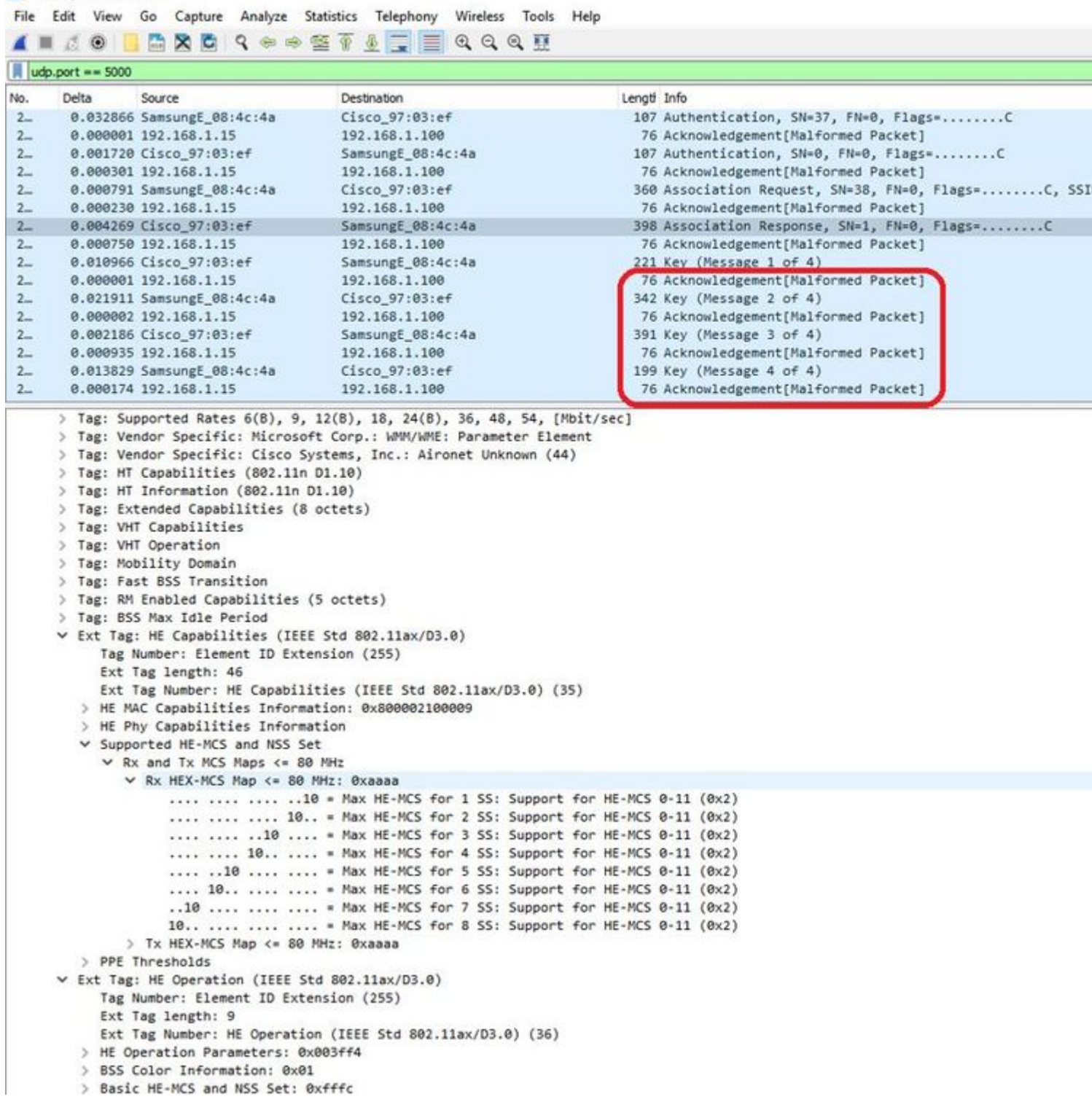

**Opmerking**: Data frames verzonden met WIFI 6 data snelheden worden opgenomen, maar omdat peekremote niet up-to-date is op Wireshark, tonen ze op dit moment als 802.11ax phy type. De oplossing is in Wireshark 3.2.4 waar Wireshark de juiste wifi6 phy-snelheid toont.

**Opmerking**: Cisco APâ€<sup>TM</sup>s kunnen op dit moment geen MU-OFDMA-frames opnemen maar kunnen de trigger-frames (verzonden tegen de managementgegevenssnelheid) opnemen die een MU-OFDMA-venster aankondigen. Je kunt al concluderen dat MU-OFDMA gebeurt (of niet) en met welke client.

# Tips bij het oplossen van problemen

# Pad MTU

Hoewel de ontdekking van de MTU van de Weg de optimale MTU voor AP vindt, is het mogelijk om deze instellingen manueel met voeten te treden.

Op AireOS 8.10.130 WLC, stelt de opdrachtconfiguratie **ap pmtu uit <ap/all>** een statische MTU in voor één of alle APâ€<sup>TM</sup>s in plaats van te vertrouwen op het dynamische detectiemechanisme.

# Om debugs tijdens boottijd in te schakelen

U kunt configuratie boot debug capwap uitvoeren om capwap, DTLS en DHCP debugs in te schakelen bij de volgende boot tijd, zelfs voordat het OS is opgestart en de prompt wordt getoond.

U heeft ook "configuratie boot debug geheugen xxxx" voor verschillende geheugen debugs.

U kunt zien of start debugs zijn ingeschakeld of niet bij de volgende reboot met "show boot".

Ze kunnen worden uitgeschakeld met de toevoeging van het gereserveerde woord uit te schakelen aan het einde, zoals "configuratie boot debug capwap uit".

# Energiebesparingsmechanisme

De energiebesparing van een bepaalde client kan problemen opleveren door te draaien

## debug client trace <mac address>

# **QoS-clients**

Om te verifiëren dat QoS-tags worden toegepast, kunt u "debug capwap client qos" uitvoeren.

Het toont de waarde van UP van pakketten voor draadloze cliënten.

Vanaf 8,8 (verbeteringsverzoek Cisco-bug IDCSCvm08899).

labAP#debug capwap client qos

```
[*08/20/2018 09:43:36.3171] chatter: set_qos_up :: SetQosPriority: bridged packet dst: 00:AE:FA:78:36:89
[*08/20/2018 09:43:45.0051] chatter: set_qos_up :: SetQosPriority: bridged packet dst: 00:AE:FA:78:36:89
[*08/20/2018 09:43:45.5463] chatter: set_qos_up :: SetQosPriority: bridged packet dst: 00:AE:FA:78:36:89
[*08/20/2018 09:43:46.5687] chatter: set_qos_up :: SetQosPriority: bridged packet dst: AC:81:12:C7:CD:39
[*08/20/2018 09:43:47.0982] chatter: set_qos_up :: SetQosPriority: bridged packet dst: AC:81:12:C7:CD:39
```

U kunt ook de Qos UP to DSCP-tabel op het toegangspunt verifiëren, evenals de totale hoeveelheid pakketten die zijn gemarkeerd, gevormd en weergegeven door QoS:

LabAP#show dot11 qos Qos Policy Maps (UPSTREAM)

```
no policymap
Qos Stats (UPSTREAM)
total packets:
                 0
dropped packets: 0
marked packets:
                 0
shaped packets: 0
policed packets: 0
copied packets: 0
DSCP TO DOT1P (UPSTREAM)
Default dscp2dot1p Table Value:
[0]->0 [1]->2 [2]->10 [3]->18 [4]->26 [5]->34 [6]->46 [7]->48
Active dscp2dot1p Table Value:
[0]->0 [1]->2 [2]->10 [3]->18 [4]->26 [5]->34 [6]->46 [7]->48
Qos Policy Maps (DOWNSTREAM)
no policymap
Qos Stats (DOWNSTREAM)
total packets:
                 0
dropped packets: 0
marked packets:
                 0
shaped packets:
                 0
policed packets: 0
copied packets: 0
DSCP TO DOT1P (DOWNSTREAM)
Default dscp2dot1p Table Value:
[0]->0 [1]->-1 [2]->1 [3]->-1 [4]->1 [5]->-1 [6]->1 [7]->-1
[8]->-1 [9]->-1 [10]->2 [11]->-1 [12]->2 [13]->-1 [14]->2 [15]->-1
[16]->-1 [17]->-1 [18]->3 [19]->-1 [20]->3 [21]->-1 [22]->3 [23]->-1
[24]->-1 [25]->-1 [26]->4 [27]->-1 [28]->-1 [29]->-1 [30]->-1 [31]->-1
[32]->-1 [33]->-1 [34]->5 [35]->-1 [36]->-1 [37]->-1 [38]->-1 [39]->-1
[40]->-1 [41]->-1 [42]->-1 [43]->-1 [44]->-1 [45]->-1 [46]->6 [47]->-1
[48]->7 [49]->-1 [50]->-1 [51]->-1 [52]->-1 [53]->-1 [54]->-1 [55]->-1
[56]->7 [57]->-1 [58]->-1 [59]->-1 [60]->-1 [61]->-1 [62]->-1 [63]->-1
Active dscp2dot1p Table Value:
[0]->0 [1]->-1 [2]->1 [3]->-1 [4]->1 [5]->-1 [6]->1 [7]->-1
[8]->-1 [9]->-1 [10]->2 [11]->-1 [12]->2 [13]->-1 [14]->2 [15]->-1
[16]->-1 [17]->-1 [18]->3 [19]->-1 [20]->3 [21]->-1 [22]->3 [23]->-1
[24]->-1 [25]->-1 [26]->4 [27]->-1 [28]->-1 [29]->-1 [30]->-1 [31]->-1
[32]->-1 [33]->-1 [34]->5 [35]->-1 [36]->-1 [37]->-1 [38]->-1 [39]->-1
[40]->-1 [41]->-1 [42]->-1 [43]->-1 [44]->-1 [45]->-1 [46]->6 [47]->-1
[48]->7 [49]->-1 [50]->-1 [51]->-1 [52]->-1 [53]->-1 [54]->-1 [55]->-1
[56]->7 [57]->-1 [58]->-1 [59]->-1 [60]->-1 [61]->-1 [62]->-1 [63]->-1
LabAP#
```

Wanneer QoS-beleid op de WLC is gedefinieerd en op het Flexconnect-toegangspunt is gedownload, kunt u dit verifiëren met:

```
AP780C-F085-49E6#show policy-map
2 policymaps
Policy Map BWLimitAAAClients type:qos client:default
Class BWLimitAAAClients_AVC_UI_CLASS
```

```
Class BWLimitAAAClients_ADV_UI_CLASS
      set dscp af41 (34)
   Class class-default
      police rate 5000000 bps (625000Bytes/s)
        conform-action
        exceed-action
Policy Map platinum-up
                                type:qos client:default
   Class cm-dscp-set1-for-up-4
      set dscp af41 (34)
   Class cm-dscp-set2-for-up-4
      set dscp af41 (34)
   Class cm-dscp-for-up-5
      set dscp af41 (34)
   Class cm-dscp-for-up-6
      set dscp ef (46)
   Class cm-dscp-for-up-7
     set dscp ef (46)
   Class class-default
      no actions
```

In geval van QoS-snelheidsbeperking :

drop

```
AP780C-F085-49E6#show rate-limit client
Config:
            mac vap rt_rate_out rt_rate_in rt_burst_out rt_burst_in nrt_rate_out nrt_rate_in nrt_burst
A8:DB:03:6F:7A:46 2
                            0
                                      0
                                                             0
                                                 0
                                                                         0
                                                                                    0
Statistics:
          name up down
      Unshaped
                 0
                        0
                 0
 Client RT pass
                        0
Client NRT pass
                  0
                      0
Client RT drops
                 0
                        0
Client NRT drops 0 38621
             9 54922 0
```

## **Off-Channel scan**

Debuggen van de off-channel scan van de AP kan nuttig zijn wanneer het oplossen van problemen

schurkendetectie (om te valideren als en wanneer de AP op een specifiek kanaal gaat scannen), maar kan ook nuttig zijn bij video probleemoplossing waar een gevoelige real-time stream constante onderbrekingen krijgt als de "off-channel scan uitstel" functie niet wordt gebruikt.

debug rrm off-channel defer debug rrm off-channel dbg (starting 17.8.1) debug rrm off-channel schedule debug rrm off-channel voice (starting 17.8.1) debug rrm schedule (starting 17.8.1, debug NDP packet tx) show trace dot\_11 channel enable [\*06/11/2020 09:45:38.9530] wcp/rrm\_userspace\_0/rrm\_schedule :: RRMSchedule process\_int\_duration\_timer\_1 [\*06/11/2020 09:45:39.0550] noise measurement channel 5 noise 89 [\*06/11/2020 09:45:43.5490] wcp/rrm\_userspace\_1/rrm\_schedule :: RRMSchedule process\_int\_duration\_timer\_1 [\*06/11/2020 09:45:43.5490] mcp/rrm\_userspace\_1/rrm\_schedule :: RRMSchedule process\_int\_duration\_timer\_1

### **Connectiviteit met clients**

Het is mogelijk om van cliënten een lijst te maken die door het toegangspunt met de laatste gebeurtenis timestamp zijn gedereguleerd:

LabAP#show dot11 clients deauth timestamp mac vap reason\_code Mon Aug 20 09:50:59 2018 AC:BC:32:A4:2C:D3 9 4 Mon Aug 20 09:52:14 2018 00:AE:FA:78:36:89 9 4 Mon Aug 20 10:31:54 2018 00:AE:FA:78:36:89 9 4

In de vorige output, is de redencode de code van de deauthenticatierede zoals die in deze verbinding wordt gedetailleerd:

https://community.cisco.com:443/t5/wireless-mobility-knowledge-base/802-11-association-status-802-11deauth-reason-codes/ta-p/3148055

De vap verwijst naar de identificatie van het WLAN binnen het AP (die verschilt van de WLAN-id op het WLC-!!!).

U kunt het aan andere later gedetailleerde uitgangen koppelen die altijd de vap van geassocieerde cliënten vermelden.

U kunt de lijst van VAP-id's zien met "toon controllers Dot11Radio 0/1 wlan".

Wanneer clients nog steeds zijn gekoppeld, kunt u informatie krijgen over hun verbinding met:

LabAP#show dot11 clients Total dot11 clients: 1 Client MAC Slot ID WLAN ID AID WLAN Name RSSI Maxrate WGB 00:AE:FA:78:36:89 1 10 1 TestSSID -25 MCS82SS No Veel meer details kunnen worden verkregen over de client vermelding met:

LabAP#show client summ Radio Driver client Summary: \_\_\_\_\_ wifi0 [\*08/20/2018 11:54:59.5340] [\*08/20/2018 11:54:59.5340] Total STA List Count 0 [\*08/20/2018 11:54:59.5340] | NO| MAC|STATE| [\*08/20/2018 11:54:59.5340] -----wifi1 [\*08/20/2018 11:54:59.5357] [\*08/20/2018 11:54:59.5357] Total STA List Count 1 [\*08/20/2018 11:54:59.5357] | NO| MAC|STATE| [\*08/20/2018 11:54:59.5357] ------[\*08/20/2018 11:54:59.5357] | 1| 0:ffffffae:ffffffa:78:36:ffffff89| 8| Radio Driver Client AID List: wifi0 [\*08/20/2018 11:54:59.5415] [\*08/20/2018 11:54:59.5415] Total STA-ID List Count 0 [\*08/20/2018 11:54:59.5415] | NO| MAC|STA-ID| [\*08/20/2018 11:54:59.5415] ----wifi1 [\*08/20/2018 11:54:59.5431] [\*08/20/2018 11:54:59.5431] Total STA-ID List Count 1 [\*08/20/2018 11:54:59.5431] | NO| MAC|STA-ID| [\*08/20/2018 11:54:59.5432] -----[\*08/20/2018 11:54:59.5432] | 1| 0:ffffffae:ffffffa:78:36:ffffff89| 6| WCP client Summary: \_\_\_\_\_ mac radio vap aid state encr Maxrate is\_wgb\_wired wgb\_mac\_addr 00:AE:FA:78:36:89 1 9 1 FWD AES\_CCM128 MCS82SS false 00:00:00:00:00:00:00 NSS client Summary: \_\_\_\_\_ Current Count: 3 MAC | OPAQUE | PRI POL | VLAN | BR | TN | QCF | BSS | RADID | MYMAC | 

 |F8:0B:CB:E4:7F:41|00000000|
 3|
 0|
 1|
 1|
 0|
 2|
 3|
 1|

 |F8:0B:CB:E4:7F:40|00000000|
 3|
 0|
 1|
 1|
 0|
 2|
 3|
 1|

 |F8:0B:CB:E4:7F:40|00000000|
 3|
 0|
 1|
 1|
 0|
 2|
 3|
 1|

 |00:AE:FA:78:36:89|00000003|
 1|
 0|
 1|
 1|
 0|
 9|
 1|
 0|

 Datapath IPv4 client Summary: \_\_\_\_\_ id vap port node tunnel mac seen\_ip hashed\_ip sniff\_ad 00:AE:FA:78:36:89 9 apr1v9 192.0.2.13 - 00:AE:FA:78:36:89 192.168.68.209 10.228.153.45 5.990000 Datapath IPv6 client Summary: \_\_\_\_\_ seen\_ip6 age scope client mac port 1 00:AE:FA:78:36:89 fe80::2ae:faff:fe78:3689 61 link-local apr1v9 Wired client Summary: \_\_\_\_\_ mac port state local\_client detect\_ago associated\_ago tx\_pkts tx\_bytes rx\_pkts rx\_bytes

U kunt de verbinding van een specifieke client verbreken met:

test dot11 client deauthenticate

De tellers van het verkeer kunnen per-cliënt met worden verkregen:

```
LabAP#show client statistics wireless 00:AE:FA:78:36:89
Client MAC address: 00:AE:FA:78:36:89
Tx Packets
                           : 621
Tx Management Packets
                          : 6
Tx Control Packets
                          : 153
Tx Data Packets
Tx Data Bytes
                          : 462
                          : 145899
Tx Unicast Data Packets : 600
                           : 2910
Rx Packets
Rx Management Packets
                          : 13
                          : 943
Rx Control Packets
Rx Data Packets
                          : 1954
Rx Data Bytes
                          : 145699
LabAP#
```

Meer op het radioniveau, kan veel informatie worden verkregen in de "*show controllers*". Wanneer u het client mac-adres toevoegt, worden de ondersteunde gegevenssnelheden, huidige gegevenssnelheden, PHY-functies en het aantal herhalingen en tekstfouten weergegeven:

```
<#root>
LabAP#show controllers dot11Radio 0 client 00:AE:FA:78:36:89
            mac radio vap aid state encr Maxrate is_wgb_wired
                                                                     wgb_mac_addr
00:AE:FA:78:36:89 0 9 1 FWD AES_CCM128 M15 false 00:00:00:00:00:00
Configured rates for client 00:AE:FA:78:36:89
Legacy Rates(Mbps): 11
HT Rates(MCS): M0 M1 M2 M3 M4 M5 M6 M7 M8 M9 M10 M11 M12 M13 M14 M15
VHT Rates: 1SS:M0-7 2SS:M0-7
                              40MHz:no
                                                      80+80MHz:no
HT:ves
          VHT:yes
                    HE:no
                                       80MHz:no
                                                                     160MHz:no
         MFP:no
                    11h:no
                              encrypt_polocy: 4
11w:no
                   qos_capable:yes WME(11e):no WMM_MIXED_MODE:no
_wmm_enabled:yes
short_preamble:yes short_slot_time:no short_hdr:yes
                                                           SM_dyn:yes
                   short_GI_40M:no short_GI_80M:yes
                                                                                  AMSDU_long:no
short_GI_20M:yes
                                                         LDPC:yes
                                                                     AMSDU:yes
su_mimo_capable:yes
                    mu_mimo_capable:no is_wgb_wired:no
                                                              is_wgb:no
Additional info for client 00:AE:FA:78:36:89
RSSI: -90
PS : Legacy (Sleeping)
Tx Rate: 0 Kbps
Rx Rate: 117000 Kbps
VHT_TXMAP: 0
CCX Ver: 4
Statistics for client 00:AE:FA:78:36:89
```

#### TxFail

| TxDcrd           | TxCu   | mRetr:            | ies RxI | Data I | RxMgmt  | RxByt | es RxE | rr TxR | ۲t    | RxRt | idle_             | _counter | stats | _ago ex | <pre></pre> |      |
|------------------|--------|-------------------|---------|--------|---------|-------|--------|--------|-------|------|-------------------|----------|-------|---------|-------------|------|
| 00:AE:F/         | A:78:  | 36:89             | apr0v9  | 9      | 8       | 1     | 6      | 1038   |       | 1    | 0                 |          | 0     | 31      | 1           | 1599 |
| Per TID          | pack   | et sta            | atisti  | cs fo: | r clien | t 00: | AE:FA: | 78:36: | 89    |      |                   |          |       |         |             |      |
| Priorit          | v Rx   | Pkts <sup>-</sup> | Tx Pkt  | s Rx() | last 5  | s) Tx | (last  | 5 s)   | QID   | Tx D | rops <sup>.</sup> | Tx Cur Q | limit |         |             |      |
|                  | ,<br>0 | 899               | 460     | 2      |         | 1     | ·      | 1      | 144   |      | 6                 | 0        | 1024  |         |             |      |
|                  | 1      | 0                 | (       | 0      |         | 0     |        | 0      | 145   |      | 0                 | 0        | 1024  |         |             |      |
|                  | 2      | 0                 | (       | 0      |         | 0     |        | 0      | 146   |      | 0                 | 0        | 1024  |         |             |      |
|                  | 3      | 59                | (       | 0      |         | 0     |        | 0      | 147   |      | 0                 | 0        | 1024  |         |             |      |
| 4                | 4      | 0                 | (       | 0      |         | 0     |        | 0      | 148   |      | 0                 | 0        | 1024  |         |             |      |
| !                | 5      | 0                 | (       | 0      |         | 0     |        | 0      | 149   |      | 0                 | 0        | 1024  |         |             |      |
| (                | 6      | 0                 | (       | 0      |         | 0     |        | 0      | 150   |      | 0                 | 0        | 1024  |         |             |      |
| -                | 7      | 0                 | (       | 0      |         | 0     |        | 0      | 151   |      | 0                 | 0        | 1024  |         |             |      |
| Legacy           | Rate   | Stati             | stics:  |        |         |       |        |        |       |      |                   |          |       |         |             |      |
| (Mbps            | :      | Rx, T             | k, Tx-l | Retrie | es)     |       |        |        |       |      |                   |          |       |         |             |      |
| 11 Mbps          | :      | 2,                | 0,      | 0      |         |       |        |        |       |      |                   |          |       |         |             |      |
| 6 Mbps           | :      | 0,                | 9,      | 0      |         |       |        |        |       |      |                   |          |       |         |             |      |
| HT/VHT I         | Rate   | Statis            | stics:  |        |         |       |        |        |       |      |                   |          |       |         |             |      |
| (Rate/S          | S/Wid  | th :              | Rx, I   | Rx-Amp | odu, Tx | , Tx- | Ampdu, | Tx-Re  | etrie | es)  |                   |          |       |         |             |      |
| -                | 0/1/   | 20 :              | 4,      | 4,     | 0,      | 0,    | 0      |        |       | -    |                   |          |       |         |             |      |
|                  | 6/2/   | 20 :              | 4,      | 4,     | 0,      | 0,    | 0      |        |       |      |                   |          |       |         |             |      |
|                  | 7/2/   | 20 :              | 5,      | 5,     | 0,      | 0,    | 0      |        |       |      |                   |          |       |         |             |      |
| webauth<br>false | done   | :                 |         |        |         |       |        |        |       |      |                   |          |       |         |             |      |

Om voortdurend een client datasnelheid en/of RSSI-waarde bij te houden, kunt u "**debug dot11 client rate address <mac>**uitvoeren " en deze informatie elke seconde vastlegt:

| LabAP#debug ( | dot11 client ra <sup>.</sup> | te address 00:AE:FA:7 | 8:36:89 |         |         |         |      |          |
|---------------|------------------------------|-----------------------|---------|---------|---------|---------|------|----------|
| [*08/20/2018  | 14:17:28.0928]               | MAC                   | Tx-Pkts | Rx-Pkts | Tx-Rate | Rx-Rate | RSSI | SNR Tx-R |
| [*08/20/2018  | 14:17:28.0928]               | 00:AE:FA:78:36:89     | 0       | 0       | 12      | a8.2-2s | -45  | 53       |
| [*08/20/2018  | 14:17:29.0931]               | 00:AE:FA:78:36:89     | 7       | 18      | 12      | a8.2-2s | -45  | 53       |
| [*08/20/2018  | 14:17:30.0934]               | 00:AE:FA:78:36:89     | 3       | 18      | 12      | a8.2-2s | -45  | 53       |
| [*08/20/2018  | 14:17:31.0937]               | 00:AE:FA:78:36:89     | 2       | 20      | 12      | a8.2-2s | -45  | 53       |
| [*08/20/2018  | 14:17:32.0939]               | 00:AE:FA:78:36:89     | 2       | 20      | 12      | a8.2-2s | -45  | 53       |
| [*08/20/2018  | 14:17:33.0942]               | 00:AE:FA:78:36:89     | 2       | 21      | 12      | a8.2-2s | -46  | 52       |
| [*08/20/2018  | 14:17:34.0988]               | 00:AE:FA:78:36:89     | 1       | 4       | 12      | a8.2-2s | -46  | 52       |
| [*08/20/2018  | 14:17:35.0990]               | 00:AE:FA:78:36:89     | 9       | 23      | 12      | a8.2-2s | -46  | 52       |
| [*08/20/2018  | 14:17:36.0993]               | 00:AE:FA:78:36:89     | 3       | 7       | 12      | a8.2-2s | -46  | 52       |
| [*08/20/2018  | 14:17:37.0996]               | 00:AE:FA:78:36:89     | 2       | 6       | 12      | a8.2-2s | -46  | 52       |
| [*08/20/2018  | 14:17:38.0999]               | 00:AE:FA:78:36:89     | 2       | 14      | 12      | a8.2-2s | -46  | 52       |
| [*08/20/2018  | 14:17:39.1002]               | 00:AE:FA:78:36:89     | 2       | 10      | 12      | a8.2-2s | -46  | 52       |
| [*08/20/2018  | 14:17:40.1004]               | 00:AE:FA:78:36:89     | 1       | 6       | 12      | a8.2-2s | -46  | 52       |
| [*08/20/2018  | 14:17:41.1007]               | 00:AE:FA:78:36:89     | 9       | 20      | 12      | a8.2-2s | -46  | 52       |
| [*08/20/2018  | 14:17:42.1010]               | 00:AE:FA:78:36:89     | 0       | 0       | 12      | a8.2-2s | -46  | 52       |
| [*08/20/2018  | 14:17:43.1013]               | 00:AE:FA:78:36:89     | 2       | 8       | 12      | a8.2-2s | -46  | 52       |
| [*08/20/2018  | 14:17:44.1015]               | 00:AE:FA:78:36:89     | 0       | 0       | 12      | a8.2-2s | -46  | 52       |
| [*08/20/2018  | 14:17:45.1018]               | 00:AE:FA:78:36:89     | 0       | 0       | 12      | a8.2-2s | -46  | 52       |
| [*08/20/2018  | 14:17:46.1021]               | 00:AE:FA:78:36:89     | 0       | 0       | 12      | a8.2-2s | -46  | 52       |
| [*08/20/2018  | 14:17:47.1024]               | 00:AE:FA:78:36:89     | 0       | 0       | 12      | a8.2-2s | -46  | 52       |
| [*08/20/2018  | 14:17:48.1026]               | 00:AE:FA:78:36:89     | 7       | 15      | 12      | a8.2-2s | -46  | 52       |
| [*08/20/2018  | 14:17:49.1029]               | 00:AE:FA:78:36:89     | 0       | 6       | 12      | a8.2-2s | -46  | 52       |
|               |                              |                       |         |         |         |         |      |          |

| [*08/20/2018 | 14:17:50.1032] | 00:AE:FA:78:36:89 | 0  | 0  | 12 | a8.2-2s | -46 | 52 |
|--------------|----------------|-------------------|----|----|----|---------|-----|----|
| [*08/20/2018 | 14:17:51.1035] | 00:AE:FA:78:36:89 | 1  | 7  | 12 | a8.2-2s | -46 | 52 |
| [*08/20/2018 | 14:17:52.1037] | 00:AE:FA:78:36:89 | 0  | 17 | 12 | a8.2-2s | -46 | 52 |
| [*08/20/2018 | 14:17:53.1040] | 00:AE:FA:78:36:89 | 1  | 19 | 12 | a8.2-2s | -46 | 52 |
| [*08/20/2018 | 14:17:54.1043] | 00:AE:FA:78:36:89 | 2  | 17 | 12 | a8.2-2s | -46 | 52 |
| [*08/20/2018 | 14:17:55.1046] | 00:AE:FA:78:36:89 | 2  | 22 | 12 | a8.2-2s | -45 | 53 |
| [*08/20/2018 | 14:17:56.1048] | 00:AE:FA:78:36:89 | 1  | 18 | 12 | a8.2-2s | -45 | 53 |
| [*08/20/2018 | 14:17:57.1053] | 00:AE:FA:78:36:89 | 2  | 18 | 12 | a8.2-2s | -45 | 53 |
| [*08/20/2018 | 14:17:58.1055] | 00:AE:FA:78:36:89 | 12 | 37 | 12 | a8.2-2s | -45 | 53 |
|              |                |                   |    |    |    |         |     |    |

In deze uitvoer zijn de Tx- en Rx-pakkettellers pakketten die in de tweede interval zijn verzonden sinds deze voor het laatst zijn afgedrukt, hetzelfde voor de Tx Retries. RSSI, SNR en gegevenssnelheid zijn echter de waarden van het laatste pakket van dat interval (en niet een gemiddelde voor alle pakketten in dat interval).

#### Flexconnect-scenarioâ€<sup>™</sup>s

U kunt verifiëren welke ACLâ€<sup>TM</sup>s momenteel op een client worden toegepast in een pre-auth (CWA bijvoorbeeld) of post-auth scenario:

AP#show client access-lists pre-auth all f48c.507a.b9ad Pre-Auth URL ACLs for Client: F4:8C:50:7A:B9:AD IPv4 ACL: IPv6 ACL: ACTION URL-LIST Resolved IPs for Client: F4:8C:50:7A:B9:AD HIT-COUNT URL ACTION IP-LIST REDIRECT rule 0: allow true and ip proto 17 and src port 53 rule 1: allow true and ip proto 17 and dst port 53 rule 2: allow true and src 10.48.39.161mask 255.255.255.255 rule 3: allow true and dst 10.48.39.161mask 255.255.255.255 rule 4: deny true No IPv6 ACL found AP#show client access-lists post-auth all f48c.507a.b9ad Post-Auth URL ACLs for Client: F4:8C:50:7A:B9:AD IPv4 ACL: IPv6 ACL: ACTION URL-LIST Resolved IPs for Client: F4:8C:50:7A:B9:AD HIT-COUNT URL ACTION IP-LIST post-auth rule 0: deny true and dst 192.0.0.0mask 255.0.0.0 rule 1: deny true and src 192.0.0.0mask 255.0.0.0 rule 2: allow true No IPv6 ACL found

### **AP-bestandssysteem**

COS AP's staan niet toe om alle inhoud van het bestandssysteem op te sommen zoals op Unix-platforms.

De opdracht "*show filesystems*" geeft een detail van het ruimtegebruik en de verdeling op de huidige partitie:

| 2802#show filesystems |       |        |           |      |            |
|-----------------------|-------|--------|-----------|------|------------|
| Filesystem            | Size  | Used   | Available | Use% | Mounted on |
| /dev/ubivol/storage   | 57.5M | 364.0K | 54.1M     | 1%   | /storage   |
| 2802#                 |       |        |           |      |            |

De opdracht "*show flash*" geeft een lijst van de hoofdbestanden op de AP-flitser. U kunt ook syslog of core keyword toevoegen om van die specifieke mappen een lijst te maken.

| ap_2802#show<br>Directory of<br>total 84 | flash<br>/storage/ |       |          |        |         |                            |
|------------------------------------------|--------------------|-------|----------|--------|---------|----------------------------|
| -rw-rr                                   | 1 root             | root  | 0        | May 2  | 201     | 8 1111                     |
| -rw-rr                                   | 1 root             | root  | 6        | Apr 1  | 5 11:0  | 9 BOOT_COUNT               |
| -rw-rr                                   | 1 root             | root  | 6        | Apr 1  | 5 11:0  | 9 BOOT_COUNT.reserve       |
| -rw-rr                                   | 1 root             | root  | 29       | Apr 1  | 5 11:0  | 9 RELOADED_AT_UTC          |
| drwxr-xr-x                               | 2 root             | root  | 160      | Mar 2  | 7 13:5  | 3 ap-images                |
| drwxr-xr-x                               | 4 5                | root  | 2016     | Apr 1  | 5 11:1  | 0 application              |
| -rw-rr                                   | 1 root             | root  | 6383     | Apr 2  | 6 09:3  | 2 base_capwap_cfg_info     |
| -rw-rr                                   | 1 root             | root  | 20       | Apr 2  | 6 10:3  | 1 bigacl                   |
| -rw-rr                                   | 1 root             | root  | 1230     | Mar 2  | 7 13:5  | 3 bootloader.log           |
| -rw-rr                                   | 1 root             | root  | 5        | Apr 2  | 6 09:2  | 9 bootloader_verify.shadow |
| -rw-rr                                   | 1 root             | root  | 18       | Jun 3  | 0 201   | 7 config                   |
| -rw-rr                                   | 1 root             | root  | 8116     | Apr 2  | 6 09:3  | 2 config.flex              |
| -rw-rr                                   | 1 root             | root  | 21       | Apr 2  | 6 09:3  | 2 config.flex.mgroup       |
| -rw-rr                                   | 1 root             | root  | 0        | Apr 1  | 5 11:0  | 9 config.local             |
| -rw-rr                                   | 1 root             | root  | 0        | Jul 2  | 6 201   | 8 config.mesh.dhcp         |
| -rw-rr                                   | 1 root             | root  | 180      | Apr 1  | 5 11:1  | 0 config.mobexp            |
| -rw-rr                                   | 1 root             | root  | 0        | Jun    | 5 201   | 8 config.oeap              |
| -rw-rr                                   | 1 root             | root  | 2253     | Apr 2  | 6 09:4  | 3 config.wireless          |
| drwxr-xr-x                               | 2 root             | root  | 160      | Jun 3  | 0 201   | 7 cores                    |
| drwxr-xr-x                               | 2 root             | root  | 320      | Jun 3  | 0 201   | 7 dropbear                 |
| drwxr-xr-x                               | 2 root             | root  | 160      | Jun 3  | 0 201   | 7 images                   |
| -rw-rr                                   | 1 root             | root  | 222      | Jan    | 2 200   | 0 last_good_uplink_config  |
| drwxr-xr-x                               | 2 root             | root  | 160      | Jun 3  | 0 201   | 7 lists                    |
| -rw-rr                                   | 1 root             | root  | 215      | Apr 1  | .6 11:0 | 1 part1_info.ver           |
| -rw-rr                                   | 1 root             | root  | 215      | Apr 2  | 6 09:2  | 9 part2_info.ver           |
| -rw-rr                                   | 1 root             | root  | 4096     | Apr 2  | 6 09:3  | 6 random_seed              |
| -rw-rr                                   | 1 root             | root  | 3        | Jun 3  | 0 201   | 7 rxtx_mode                |
| -rw-rr                                   | 1 root             | root  | 64       | Apr 1  | 5 11:1  | 1 sensord_CSPRNG0          |
| -rw-rr                                   | 1 root             | root  | 64       | Apr 1  | 5 11:1  | 1 sensord_CSPRNG1          |
| drwxr-xr-x                               | 3 support          | root  | 224      | Jun 3  | 0 201   | 7 support                  |
| drwxr-xr-x                               | 2 root             | root  | 2176     | Apr 1  | 5 11:1  | 0 syslogs                  |
| Filesystem                               |                    | Size  | Used Ava | ailabl | .e Use% | Mounted on                 |
| flash                                    |                    | 57.5M | 372.0K   | 54.1   | .M 1%   | /storage                   |

## Bewaar en verstuur syslogs

In de syslog-map wordt de syslog-uitvoer van eerdere herstart opgeslagen. De opdracht "*show log*" toont alleen syslog sinds de laatste reboot.

Bij elke herstartcyclus worden de syslogs op stapsgewijze bestanden geschreven.

| artaki# show | flash sysl | ogs     |                                  |
|--------------|------------|---------|----------------------------------|
| Directory of | /storage/s | yslogs/ |                                  |
| total 128    |            |         |                                  |
| -rw-rr       | 1 root     | root    | 11963 Jul 6 15:23 1              |
| -rw-rr       | 1 root     | root    | 20406 Jan 1 2000 1.0             |
| -rw-rr       | 1 root     | root    | 313 Jul 6 15:23 1.last_write     |
| -rw-rr       | 1 root     | root    | 20364 Jan 1 2000 1.start         |
| -rw-rr       | 1 root     | root    | 33 Jul 6 15:23 1.watchdog_status |
| -rw-rr       | 1 root     | root    | 19788 Jul 6 16:46 2              |
| -rw-rr       | 1 root     | root    | 20481 Jul 6 15:23 2.0            |
| -rw-rr       | 1 root     | root    | 313 Jul 6 16:46 2.last_write     |
| -rw-rr       | 1 root     | root    | 20422 Jul 6 15:23 2.start        |
| Filesystem   |            | Size    | Used Available Use% Mounted on   |
| flash        |            | 57.6M   | 88.0K 54.5M 0% /storage          |
| artaki# show | flash core | S       |                                  |
| Directory of | /storage/c | ores/   |                                  |
| total 0      | 5          |         |                                  |
| Filesystem   |            | Size    | Used Available Use% Mounted on   |
| flash        |            | 57.6M   | 88.0K 54.5M 0% /storage          |

De eerste uitvoer na de eerste start is bestand 1.0 en een bestand 1.1 wordt gemaakt als 1.0 te lang wordt. Na de herstart wordt er een nieuw bestand 2.0 gemaakt enzovoort.

Vanuit de WLC kunt u de Syslog-bestemming configureren als u wilt dat uw AP's hun syslog-berichten unicast naar een specifieke server verzenden.

Standaard versturen AP's hun syslogs naar een uitzendadres dat vrij wat uitzendingsonweer kan veroorzaken, dus zorgen ervoor om een syslogserver te configureren.

De AP verstuurt via syslog standaard wat er ook op zijn console-uitvoer wordt afgedrukt.

Op de 9800-controller kunt u deze parameters wijzigen in het profiel Configuration -> AP Join, onder Management.

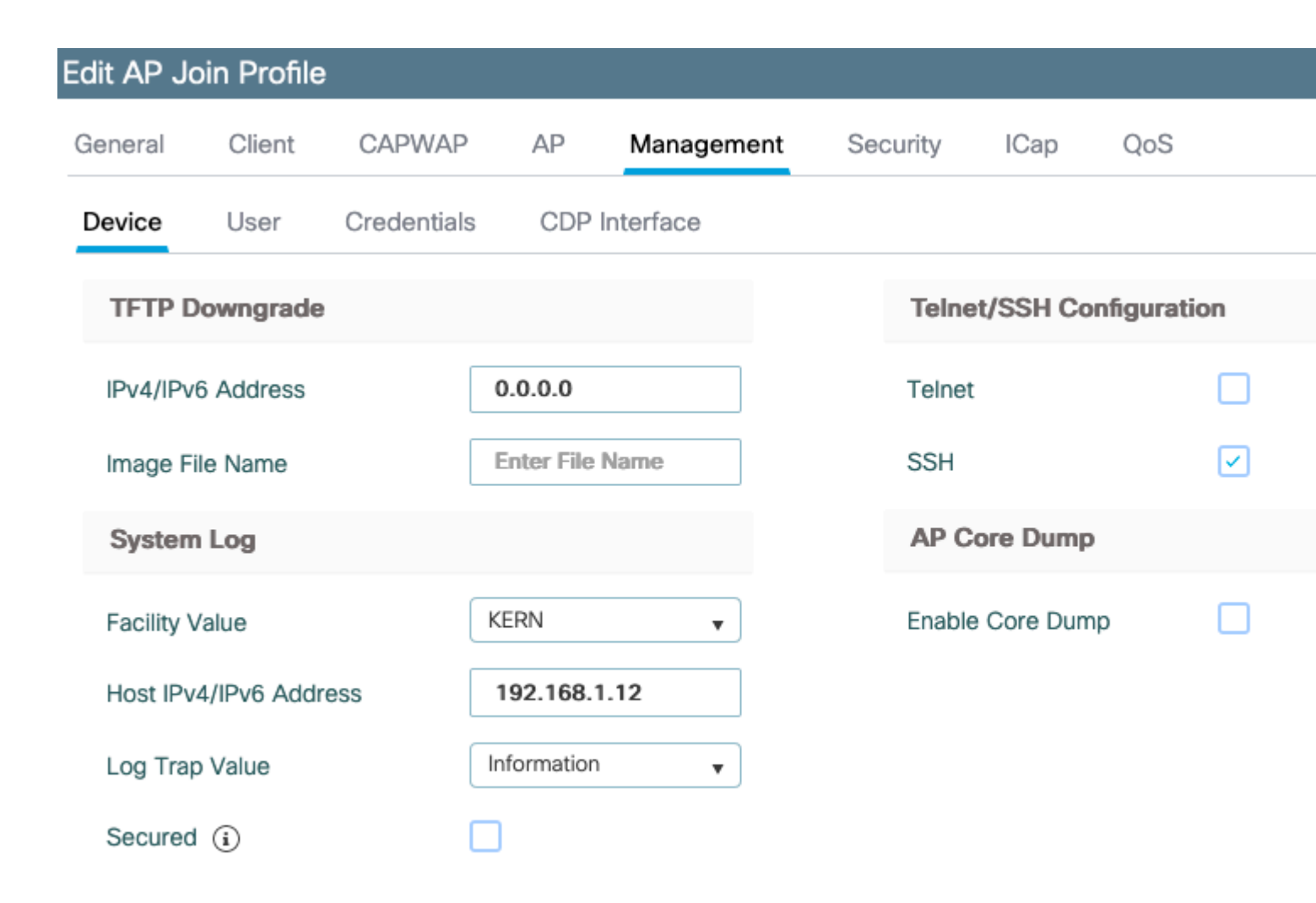

U kunt de **logboekwaarde** wijzigen om ook debugs via syslog te verzenden. U kunt dan debugs op de AP CLI inschakelen en de output van deze wordt via syslog berichten naar uw gevormde server verzonden.

Wegens Cisco Bug ID <u>CSCvu75017</u> Maar alleen als u de syslogvoorziening instelt op KERN (de standaardwaarde) stuurt het AP syslogberichten uit.

Als u problemen oplost waarbij een AP mogelijk netwerkverbinding verliest (of op een WGB bijvoorbeeld), is syslog niet zo betrouwbaar als er geen berichten worden verzonden als de AP zijn uplink-verbinding verliest.

Daarom is het vertrouwen op de opgeslagen syslog-bestanden in de flitser een geweldige manier om de uitvoer op de AP zelf te debuggen en op te slaan en vervolgens periodiek het later te uploaden.

# **AP-ondersteuningsbundel**

Sommige algemeen verzamelde diagnostische informatie van verschillende types kan beschikbaar worden gemaakt in één bundel die u kunt uploaden van Access points.

De diagnostische informatie die u kunt opnemen in de bundel zijn:

- AP show tech
- AP-syslogs
- AP Capswapd hersenen logs

- Opstarten en berichtenlogboeken van AP
- AP Coredump-bestanden

Om de AP ondersteuningsbundel te krijgen kunt u naar de AP CLI gaan en de opdracht "*copy* supportbundle tftp: x.x.x.x" invoeren.

Hierna kunt u controleren of het bestand met de naam AP is toegevoegd aan de **support.apversion.date.time.tgz** zoals hieronder wordt getoond:

```
APC4F7.D54C.E77C#copy support-bundle tftp: 192.168.1.100

<cr>
APC4F7.D54C.E77C#copy support-bundle tftp: 192.168.1.100

Creating support bundle, please wait...ifconfig: wired1: error fetching interface information: Device not found

Unit systemd-journald.socket could not be found.

tar: ./*.tgz: No such file or directory

tar: error exit delayed from previous errors

tar: *.tgz: No such file or directory

tar: error exit delayed from previous errors

+=== Support file APC4F7.D54C.E77C_support.17.2.1.11.20200408.145526.tgz created ===+

Successful file transfer:

APC4F7.D54C.E77C_support.17.2.1.11.20200408.145526.tgz

APC4F7.D54C.E77C_support.17.2.1.11.20200408.145526.tgz
```

Wanneer u het bestand "untar" kunt u de verschillende verzamelde bestanden bekijken:

| -Images > APC4F7.D54C.E77C_support.17.2.1.11.20200408.145526          |                  |           |       |
|-----------------------------------------------------------------------|------------------|-----------|-------|
| Name A                                                                | Date modified    | Type      | Size  |
| APC4F7.D54C.E77C_support.17.2.1.11.20200408.145526.brain.error.log.gz | 4/8/2020 4:55 PM | GZ File   | 1 KB  |
| APC4F7.D54C.E77C_support.17.2.1.11.20200408.145526.brain.log.gz       | 4/8/2020 4:55 PM | GZ File   | 3 KB  |
| APC4F7.D54C.E77C_support.17.2.1.11.20200408.145526.info               | 4/8/2020 4:55 PM | INFO File | 1 KB  |
| APC4F7.D54C.E77C_support.17.2.1.11.20200408.145526.messages.gz        | 4/8/2020 4:55 PM | GZ File   | 11 KB |
| APC4F7.D54C.E77C_support.17.2.1.11.20200408.145526.startlog.gz        | 4/8/2020 4:55 PM | GZ File   | 5 KB  |
| APC4F7.D54C.E77C_support.17.2.1.11.20200408.145526.syslogs.gz         | 4/8/2020 4:55 PM | GZ File   | 2 KB  |
| APC4F7.D54C.E77C_support.17.2.1.11.20200408.145526.tech_support.gz    | 4/8/2020 4:55 PM | GZ File   | 34 KB |
| APC4F7.D54C.E77C_support.17.2.1.11.20200408.145526.wsa_info.json.gz   | 4/8/2020 4:55 PM | GZ File   | 1 KB  |
| APC4F7.D54C.E77C_support.17.2.1.11.20200408.145526.wsa_status.json.gz | 4/8/2020 4:55 PM | GZ File   | 1 KB  |

# AP Core-bestanden op afstand verzamelen

Om AP core files op afstand te verzamelen, dient u core dump op te nemen in de support bundel en vervolgens de Upload support bundel van de AP, of rechtstreeks naar tftp server te sturen. De volgende voorbeelden gebruiken tftp server 192.168.1.100.

## **AireOS CLI**

```
(c3504-01) >config ap core-dump enable 192.168.1.100 apCores uncompress ?
<Cisco AP> Enter the name of the Cisco AP.
all Applies the configuration to all connected APs.
```

## **AireOS GUI**

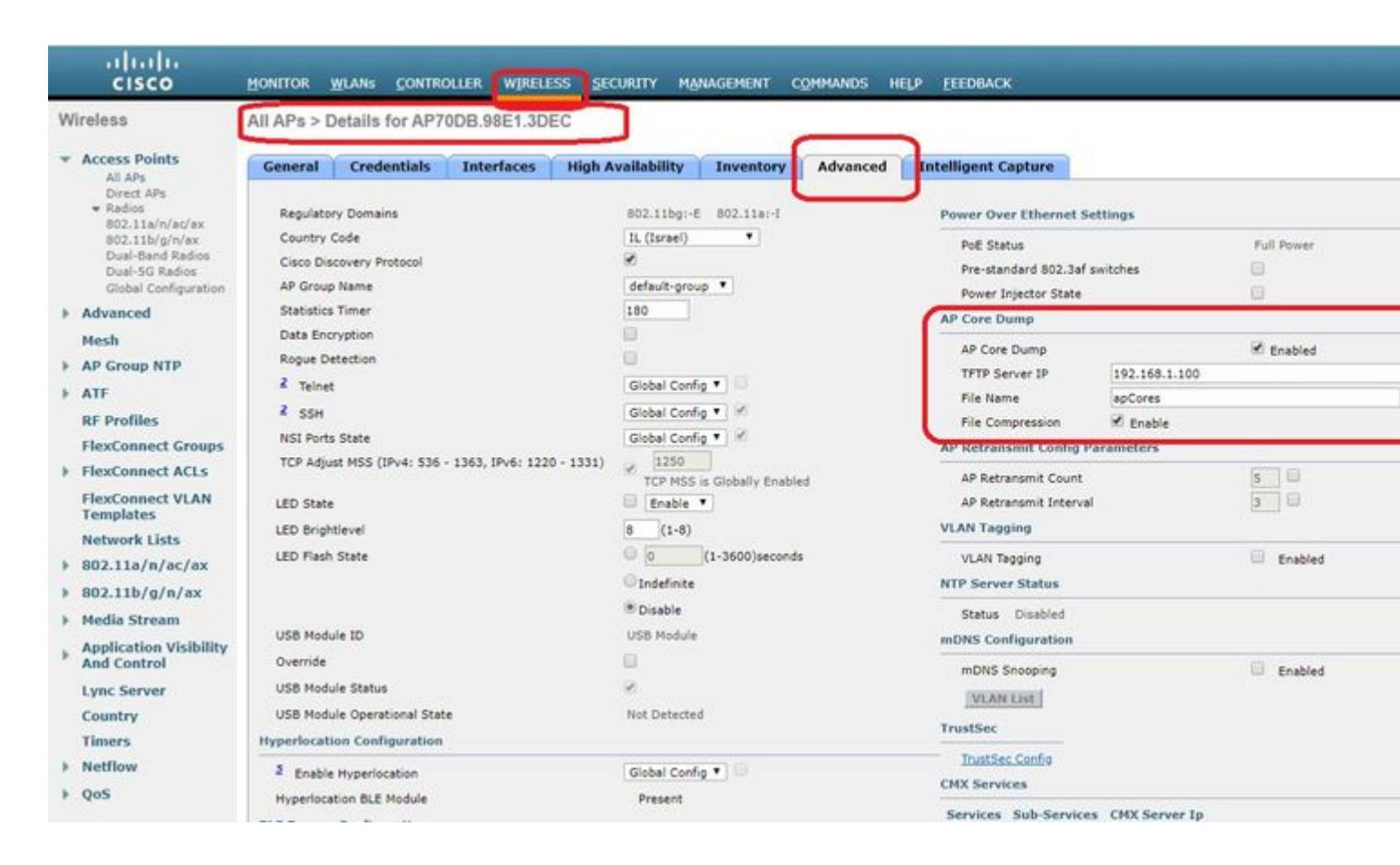

## Cisco IOS® CLI

<#root>

eWLC-9800-01(

#### config

)#ap profile TiagoOffice eWLC-9800-01(

config-

ap

-profile

)#core-dump tftp-server 192.168.1.100 file apCores uncompress

### **Cisco IOS® GUI**

| Q. Search Monu Items | Configuration * > Tags & Profiles * > AP Join | Edit AP Join Profile   |                 |
|----------------------|-----------------------------------------------|------------------------|-----------------|
| Dashboard            | + Add × Delete                                | General Client CAP     | VAP AP Manager  |
| Monitoring           | AP Join Profile Name                          | TETR Developmente      |                 |
| Configuration        | TiagoOffice                                   | TFTP Downgrade         | Contraction (   |
| 2 Computation        | testprohle                                    | IPv4/IPv6 Address      | 0.0.0.0         |
| 3 Administration     | decaut-ap-prove                               | Image File Name        | Enter File Name |
| Licensing            | IN A F F T TA MILE PER PAGE                   | System Log             |                 |
| 7 Troubleshooting    |                                               | Facility Value         | KERN            |
|                      |                                               | Host IPv4/IPv6 Address | 255.255.255.255 |
|                      |                                               | Log Trap Value         | Information •   |
|                      |                                               | Secured ①              |                 |

Vanaf Cisco IOS® XE 17.3.1 hebt u een tabblad Support Bundle en kunt u het AP SB downloaden van de WLC GUI.

Alles wat het doet is het uitvoeren van "*copy support-bundle*" opdracht op het AP en verstuurt het via SCP naar de WLC (omdat WLC een SCP server kan zijn).

En dan kunt u het downloaden van uw browser:

| 1P780C- AIR-                       |                    | Edit AP                  |                                                          |      |
|------------------------------------|--------------------|--------------------------|----------------------------------------------------------|------|
| -085-49E6 AP2802I- 2 🔮 8<br>🔥 A-K9 | 1.244.9.50 502f.a8 | General Interfaces       | High Availability Inventory                              | ICap |
| i d 1 ⊨ 10 v items per page        |                    | Destination              | <ul> <li>This Device</li> <li>External Server</li> </ul> | La   |
| 5 GHz Radios                       |                    | Server IP*               | 172.31.46.79                                             | т    |
| 2.4 GHz Radios                     |                    | Destination File Path* 0 | 1                                                        | s    |
| Dual-Band Radios                   |                    | Username*                |                                                          | F    |
| Country                            |                    | Password*                |                                                          |      |
| LSC Provision                      |                    |                          |                                                          |      |

Dit betekent dat u handmatig hetzelfde trucje kunt doen in eWLC releases voor 17.3.1:

Kopieer de ondersteuningsbundel van het toegangspunt via SCP naar WLC IP als u geen TFTP-server hebt die bereikbaar is voor het toegangspunt.

De eWLC is meestal bereikbaar via SSH van de AP, dus dat is een goede truc voor pre-17.3.

Stap 1. SSH inschakelen op 9800 v17.2.1

Stap 2. SCP inschakelen op Cisco IOS® XE v17.2.1

Dit voorbeeld toont hoe te om de server-side functionaliteit van SCP te vormen. In dit voorbeeld worden een lokaal gedefinieerde gebruikersnaam en wachtwoord gebruikt:

```
! AAA authentication and authorization must be configured properly in order for SCP to work.
Device> enable
Device# configure terminal
Device(config)# aaa new-model
Device(config)# aaa authentication login default local
Device(config)# aaa authorization exec default local
Device(config)# username user1 privilege 15 password 0 lab
! SSH must be configured and functioning properly.
Device(config)# ip scp server enable
Device(config)# end
```

Stap 3. Gebruik de opdracht "*copy support-bundle*" en we moeten de bestandsnaam opgeven die moet worden gemaakt op de SCP-server.

Tip: U kunt de opdracht eenmaal uitvoeren om een zinvolle bestandsnaam te krijgen en vervolgens die bestandsnaam kopiëren/plakken in de opdracht:

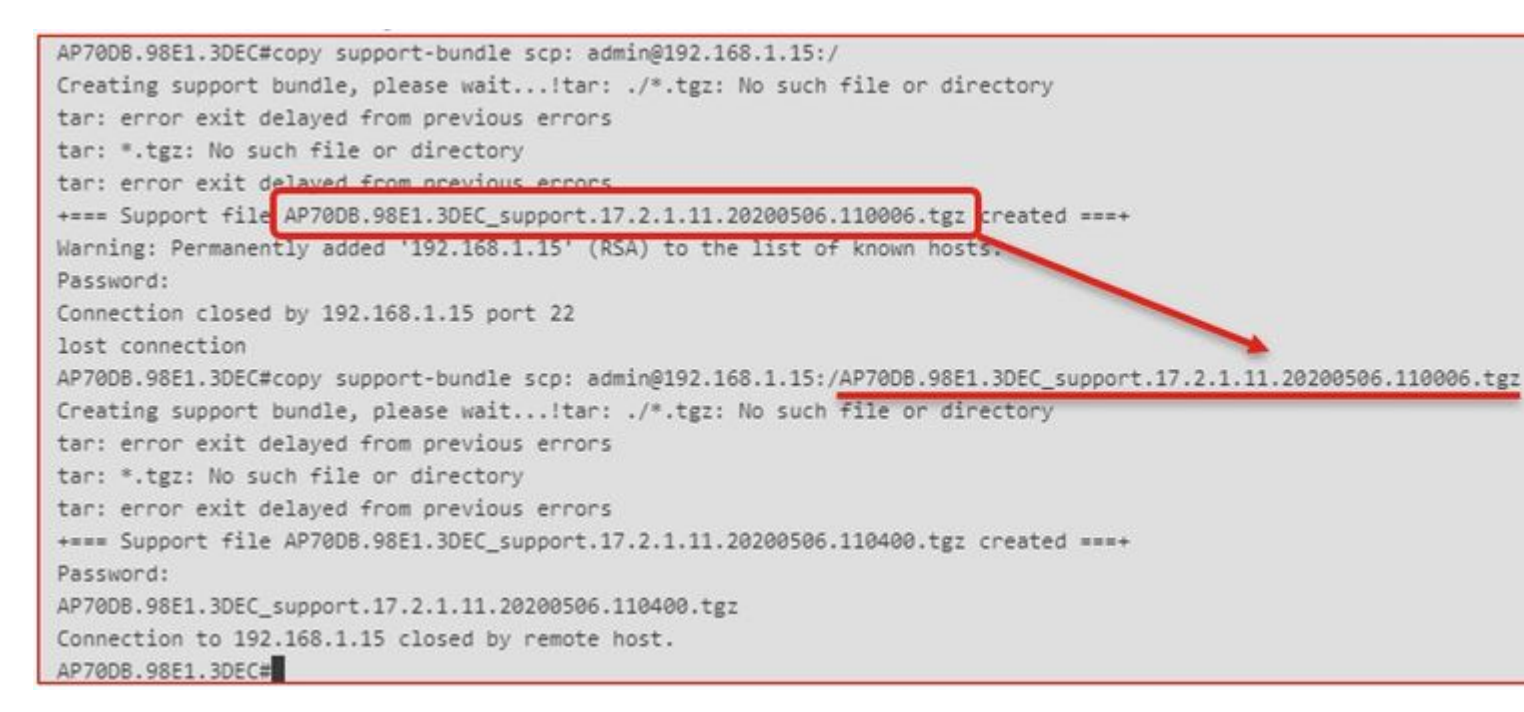

Stap 4. Vervolgens kunt u naar de WLC GUI gaan en het bestand onder: **Beheer > Beheer > File Manager**:

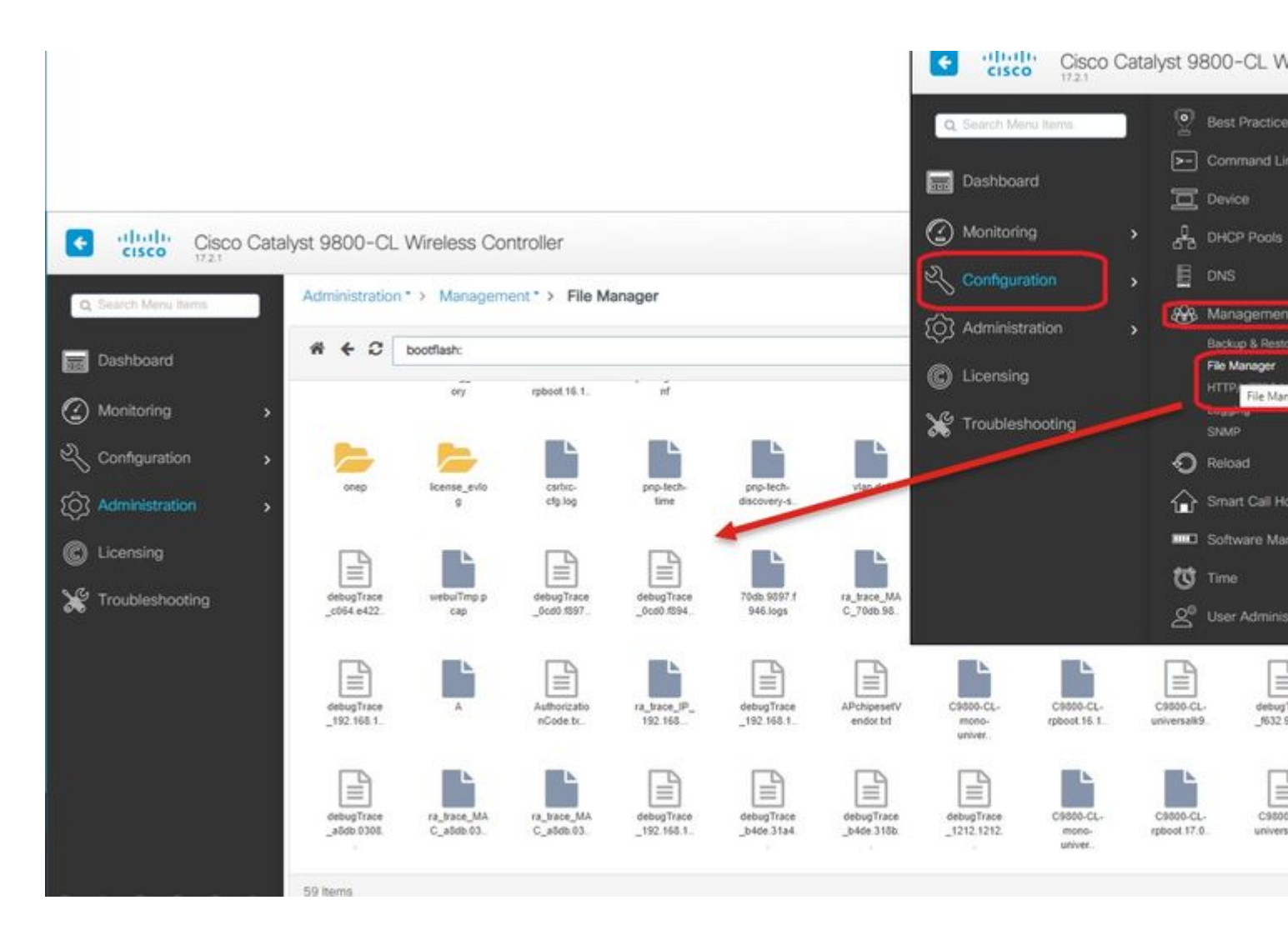

## IoT en Bluetooth

De logbestanden van de gRPC-server kunnen op het toegangspunt worden gecontroleerd met:

```
AP# show grpc server log

time="2020-04-01T01:36:522" level=info msg="[DNAS] spaces conn url 10.22.243.33:8000"

time="2020-04-01T01:36:522" level=info msg="[DNAS] entering stopDNAspacesTmpTokenRoutine"

time="2020-04-01T01:36:522" level=info msg="[DNAS] exiting stopDNAspacesTmpTokenRoutine"

time="2020-04-01T01:36:522" level=info msg="[DNAS] entering startDNAspacesTmpTokenRoutine"

time="2020-04-01T01:36:522" level=info msg="[DNAS] launching token request cycle"

time="2020-04-01T01:36:522" level=info msg="[DNAS] spaces token expiration time 2020-04-02 01:36:52 +000

time="2020-04-01T01:36:522" level=info msg="[DNAS] spaces token expiration time 2020-04-02 01:36:52 +000

time="2020-04-01T01:36:522" level=info msg="[DNAS] Receive Success status"

time="2020-04-01T01:36:522" level=info msg="[DNAS] Receive Success status"

time="2020-04-01T01:36:522" level=info msg="[DNAS] Receive Success status"

time="2020-04-01T01:36:522" level=info msg="[DNAS] Connection not in ready state sleeping for 10 seconds

time="2020-04-01T01:37:022" level=info msg="[DNAS] Connect RPC Succeeded."

time="2020-04-01T01:37:022" level=info msg="[DNAS] RX routine got enabled "

time="2020-04-01T01:37:022" level=info msg="[DNAS] TX routine got enabled "
```

Connectiviteit met de DNA-ruimteschakelaar kan worden geverifieerd met:

```
AP# show cloud connector key access

Token Valid : Yes

Token Stats :

Number of Attempts : 44

Number of Failures : 27

Last Failure non : 2020-03-28 02:02:15.649556818 +0000 UTC m=+5753.097022576

Last Failure reason : curl: SSL connect error

Last Success on : 2020-04-01 00:48:37.313511596 +0000 UTC m=+346934.760976625

Expiration time : 2020-04-02 00:48:37 +0000 UTC

Connection Retry Interval : 30

AP# show cloud connector connection detail

Connection Retry Interval : 30

AP# show cloud connector connection detail

Connection State : READV

Connection Url : 10.22.243.31

Stream Setup Interval : 30

Last Keepalive Interval : 30

Last Keepalive Revd On : 2020-04-01 00:32:47.891433113 +0000 UTC m=+345985.338898246

Number of Dials : 2

Number of Tx Pkts : 11341

Number of Rx Pkts : 11341

Number of Rx Keepalive : 11341

Number of Tx APC fg Resp : 0

Number of Tx APP Cfg Resp : 0

Number of Tx APP State pkts : 5

Number of Tx APP State pkts : 5

Number of Tx APP State pkts : 2776829
```

Om de huidige BLE-broadcast-configuratie van het toegangspunt te zien:

AP# show controllers ioTRadio ble 0 broadcast

| BLE Profile Config                    |   |                                         |
|---------------------------------------|---|-----------------------------------------|
| Active profile<br>Profile 0 (iBeacon) | : | v-iBeacon                               |
| UUID                                  | : | 000010000000000000000000000000000000000 |
| Interval (ms)                         | : | 100                                     |
| Power (dBm)                           | : | -21                                     |
| Advertised Power (dBm)                | : | -65                                     |
| Minor                                 | : | 0                                       |
| Major                                 | : | 0                                       |
| TxPower byte                          | : | bfbfbfbfbfbfbfbfbfbfbfbfbf              |
| Profile 1 (Eddystone UID)             |   |                                         |
| Namespace (hex)                       | : | 0000000000005446089c                    |
| Instance-ID (hex)                     | : | 7f0000001f00                            |
| Profile 2 (Eddystone URL)             |   |                                         |
| URL                                   | : | http://www.                             |
|                                       |   |                                         |

De gescande resultaten bekijken :

| AP#  | AP# show controllers ioTRadio ble 0 scan brief |                   |            |                   |                   |  |  |
|------|------------------------------------------------|-------------------|------------|-------------------|-------------------|--|--|
|      | Profile                                        | MAC               | RSSI(-dBm) | RSSI@1meter(-dBm) | Last-heard        |  |  |
|      | Unknown                                        | 3C:1D:AF:62:EC:EC | 88         | 0                 | 0000D:00H:00M:01S |  |  |
|      | iBeacon                                        | 18:04:ED:04:1C:5F | 86         | 65                | 0000D:00H:00M:01S |  |  |
|      | Unknown                                        | 18:04:ED:04:1C:5F | 78         | 65                | 0000D:00H:00M:01S |  |  |
|      | Unknown                                        | 04:45:E5:28:8E:E7 | 85         | 65                | 0000D:00H:00M:01S |  |  |
|      | Unknown                                        | 2D:97:FA:0F:92:9A | 91         | 65                | 0000D:00H:00M:01S |  |  |
|      | iBeacon                                        | E0:7D:EA:16:35:35 | 68         | 65                | 0000D:00H:00M:01S |  |  |
|      | Unknown                                        | E0:7D:EA:16:35:35 | 68         | 65                | 0000D:00H:00M:01S |  |  |
|      | iBeacon                                        | 04:EE:03:53:74:22 | 45         | 256               | 0000D:00H:00M:01S |  |  |
|      | Unknown                                        | 04:EE:03:53:74:22 | 45         | 256               | 0000D:00H:00M:01S |  |  |
|      |                                                | 04:EE:03:53:6A:3A | 72         | N/A               | 0000D:00H:00M:01S |  |  |
|      | Unknown                                        | 04:EE:03:53:6A:3A | 72         | 65                | 0000D:00H:00M:01S |  |  |
|      | iBeacon                                        | E0:7D:EA:16:35:35 | 68         | 65                | 0000D:00H:00M:01S |  |  |
|      | Unknown                                        | E0:7D:EA:16:35:35 | 67         | 65                | 0000D:00H:00M:01S |  |  |
|      | iBeacon                                        | 04:EE:03:53:74:22 | 60         | 256               | 0000D:00H:00M:01S |  |  |
|      | Unknown                                        | 04:EE:03:53:74:22 | 60         | 256               | 0000D:00H:00M:01S |  |  |
| Eddy | ystone URL                                     | 04:EE:03:53:6A:3A | 72         | N/A               | 0000D:00H:00M:01S |  |  |
|      |                                                |                   |            |                   |                   |  |  |

Wanneer het toegangspunt werkt in de geavanceerde BLE-gatewaymodus waar een app wordt geïmplementeerd, kunt u de status van de IoX-toepassing controleren met:

```
AP#show iox applications

Total Number of Apps : 1

-------

App Name : cisco_dnas_ble_iox_app

App Ip : 192.168.11.2

App State : RUNNING

App Token : 02fb3e98-ac02-4356-95ba-c43e8a1f4217

App Protocol : ble

App Grpc Connection : Up

Rx Pkts From App : 3878345

Tx Pkts To App : 6460

Tx Pkts To App : 6460

Tx Pkts To DNASpaces : 3866864

Tx Cfg Resp To DNASpaces : 1

Rx KeepAlive from App : 11480

Dropped Pkts : 0

App keepAlive Received On : Mar 24 05:56:49
```

U kunt met deze opdrachten verbinding maken met de IOX-toepassing en vervolgens de logbestanden bewaken tijdens de configuratie van het vloerbaken:

AP#connect iox application / # /# tail -F /tmp/dnas\_ble.log Tue Mar 24 06:55:21 2020 [INFO]: Starting DNA Spaces BLE IOx Application Tue Mar 24 06:55:21 2020 [INFO]: Auth token file contents: db26a8ab-e800-4fe9-a128-80683ea17b12 Tue Mar 24 06:55:21 2020 [INFO]: Setting gRPC endpoint to: 1.1.7.101:57777

```
Tue Mar 24 06:55:21 2020 [INFO]: Auth with token: db26a8ab-e800-4fe9-a128-80683ea17b12
Tue Mar 24 06:55:21 2020 [INFO]: Attempt to connect to DNAS Channel
Tue Mar 24 06:55:21 2020 [INFO]: Starting to run metrics
Tue Mar 24 06:55:21 2020 [INFO]: Starting to run Channel Keepalive
Tue Mar 24 06:55:21 2020 [INFO]: Initialize DNAS Reader Channel
Tue Mar 24 06:55:21 2020 [INFO]: Start listener for messages
Tue Mar 24 06:55:21 2020 [INFO]: Running BLE scan thread
```

# Conclusie

Er zijn veel tools beschikbaar om ons te helpen bij het oplossen van problemen met betrekking tot COS AP's.

Dit document beschrijft de meest gebruikte documenten en wordt regelmatig bijgewerkt.

## Over deze vertaling

Cisco heeft dit document vertaald via een combinatie van machine- en menselijke technologie om onze gebruikers wereldwijd ondersteuningscontent te bieden in hun eigen taal. Houd er rekening mee dat zelfs de beste machinevertaling niet net zo nauwkeurig is als die van een professionele vertaler. Cisco Systems, Inc. is niet aansprakelijk voor de nauwkeurigheid van deze vertalingen en raadt aan altijd het oorspronkelijke Engelstalige document (link) te raadplegen.